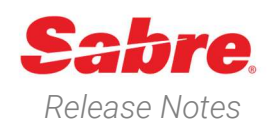

Page | 1

# Sabre Red 360 Version 24.5

### Overview

This documentation is the confidential and proprietary intellectual property of Sabre Travel Network<sup>®</sup>. Any unauthorized use, reproduction, preparation of derivative works, performance or display of this document or software represented by this document, without the express written permission of Sabre Travel Network is strictly prohibited.

This document contains information regarding the latest release of Sabre® Red<sup>™</sup> 360. Sabre Red 360 is the point of sale product for Sabre Travel Network customers. Included in this document you will find the latest enhancements, defect fixes and configuration changes included in this latest release

Sabre Red 360 is an agency point-of-sale application with various features designed to effectively book travel services, ancillaries, and obtain travel information. New products and services are added to the Sabre Red 360 client with each release.

More information available on Sabre Central under following URL: <u>https://central.sabre.com</u>

Archived release notes are available on Sabre Central under following URL: <u>https://central.sabre.com/s/supportaddtlresources</u> *Product Release Notes & Related Information*  $\rightarrow$  *Sabre Red 360* 

### New Features

| Feature                                                                                                    |                     |                    | E                              | xample                                  |                                                                        |                                                                                                    |
|----------------------------------------------------------------------------------------------------|---------------------|--------------------|--------------------------------|-----------------------------------------|------------------------------------------------------------------------|----------------------------------------------------------------------------------------------------|
| [NDC] Discount information data Air                                                                                 | AIR SHOPPIN         | IG                 | SIN - Singapore 🄶 SYD - Sydney | 曲 Thu, 13 Jun                           | 1 Passenger                                                            |                                                                                                    |
| Shopping in response                                                                                                | Che                 | apest              | +AUD 425.13                    | Fastes                                  | t +7h 35min                                                            |                                                                                                    |
| New silent indicator is present on Air<br>Shopping results screen.                                                  | 1 у SQ 23<br>Singap | 11<br>ore Airlines | SIN - Singa<br>13JUN, 00:45    | SYD - Sydn 388<br>13JUN, 10:25 7h 40min | Discount applied<br>Promo code: *<br>Pre discounted amount:<br>* • • R | AUD 479.13<br>SODI SPERCENT<br>AUD 479.13<br>598.13<br>COMPARENT<br>SOBI 10<br>SOBI 10 |
| It informs a user if any discount(s) was applied to given fare.                                                     | 2 у SQ 22<br>Singap | 1<br>ore Airlines  | SIN - Singa<br>13JUN, 2020     | SYD - Sydn 388<br>14JUN, 05:55 7h 35min | Economy Lite<br>AUD 501.13<br>©                                        | NDC<br>Economy Value<br>AUD 598.13<br>© • • • •                                                                                                    |
| When discount applies, the price tag icon is colored. Once user clicks on it, details are displayed in the tooltip. |                     |                    |                                |                                         |                                                                        |                                                                                                    |
| Note: Feature applicable to NDC fares only.                                                                         |                     |                    |                                |                                         |                                                                        |                                                                                                    |

Sabre Red 360 Release Notes

# [NDC] Silent indicators enhancements on Pricing and Order Confirmation screens

Tooltips are now displayed when user hovers over disabled silent indicators on NDC Pricing and Order confirmation screens.

When cogwheel icon is disabled "No markup" tooltip text will be displayed.

When commission circle icon is disabled "No commission" tooltip text will be displayed.

When bookmark icon is disabled "Public fare" tooltip text will be displayed.

| Pricing Option     Reprice with forr                                                                                                    | <b>s</b><br>m of payment, frequent fiye                                                                                                    | r or unused ticket.                                                                                                    |                                                                                                    |                                                                                                    |                                                                                                    |                                                                                                    | REPR                                                                                                    |
|----------------------------------------------------------------------------------------------------|----------------------------------------------------------------------------------------------------|----------------------------------------------------------------------------------------------------|----------------------------------------------------------------------------------------------------|----------------------------------------------------------------------------------------------------|----------------------------------------------------------------------------------------------------|----------------------------------------------------------------------------------------------------|----------------------------------------------------------------------------------------------------|
|                                                                                                    |                                                                                                    |                                                                                                    |                                                                                                    |                                                                                                    |                                                                                                    |                                                                                                    | NDO                                                                                                    |
| AY 952<br>Firrai                                                                                                    | CPH - Copenhagen<br>67400, 08.45.4M                                                                                                    | • HEL - H                                                                                                    | Misirki Eco<br>11:15.6M 7                                                                                                    |                                                                                                    | Office time family                                                                                                    | Ticketing time limit                                                                                                    | No motives 0.0                                                                                                    |
| AY 951                                                                                                    | HEL - Heisinki<br>20400 0721 AV                                                                                                    | • CPH - 0<br>28400                                                                                                    | Copenhagen Eco                                                                                                    |                                                                                                    | 19m 51s                                                                                                    | 09 MAY 12 53 AM                                                                                                    | 0.01                                                                                                    |
| Parameter Tare                                                                                                    | Dari                                                                                                    | Beck                                                                                                    |                                                                                                    | Bare See .50                                                                                                    | Tager /                                                                                                    | Sees 7 Charger 1993                                                                                                    | 2                                                                                                    |
| Adut                                                                                                    |                                                                                                    |                                                                                                    |                                                                                                    | 296.00                                                                                                    |                                                                                                    | 50.90                                                                                                    |                                                                                                    |
| Markell of a real .                                                                                                    |                                                                                                    | •                                                                                                    |                                                                                                    | 24.60                                                                                                    |                                                                                                    | 200                                                                                                    |                                                                                                    |
| ADULT INFANT                                                                                                    | WITHOUT A SEAT                                                                                                    |                                                                                                    |                                                                                                    |                                                                                                    |                                                                                                    |                                                                                                    |                                                                                                    |
| NOTES FORM OF DWYMENT FEES                                                                                                    | PER TROOPT MAY APPLY INCLUDE O                                                                                                    | DIEDIT CADO NUMEERIN DRICING                                                                                                    | REQUEST TO CONTIEN                                                                                                    |                                                                                                    |                                                                                                    |                                                                                                    |                                                                                                    |
| HARE DESCRIPTION                                                                                                    | BAGGAGE, FMBARDO &                                                                                                    | TAGE HIS D-ARGES & RAW                                                                                                    | STAT MAP                                                                                                    |                                                                                                    |                                                                                                    |                                                                                                    |                                                                                                    |
| ECONOMY CLASSIC                                                                                                    | VIEW ALL                                                                                                    | VIEW ALL                                                                                                    | SEAT MAP                                                                                                    |                                                                                                    |                                                                                                    |                                                                                                    |                                                                                                    |
|                                                                                                    |                                                                                                    |                                                                                                    |                                                                                                    |                                                                                                    |                                                                                                    |                                                                                                    |                                                                                                    |
|                                                                                                    |                                                                                                    |                                                                                                    |                                                                                                    |                                                                                                    |                                                                                                    |                                                                                                    | CREATE OR                                                                                                    |
| PRICING                                                                                                    |                                                                                                    |                                                                                                    |                                                                                                    |                                                                                                    |                                                                                                    |                                                                                                    |                                                                                                    |
| Pricing Option                                                                                                    | S                                                                                                    | a an unit of the last                                                                                                    |                                                                                                    |                                                                                                    |                                                                                                    |                                                                                                    | REPRI                                                                                                    |
| Septree with ton                                                                                                    | n or payment, requert rive                                                                                                    | r or analoga ficker                                                                                                    |                                                                                                    |                                                                                                    |                                                                                                    |                                                                                                    |                                                                                                    |
| AY 952                                                                                                    | CPH Copenhagen                                                                                                    | HEL H                                                                                                    | esnic Ecn                                                                                                    |                                                                                                    |                                                                                                    |                                                                                                    | NDC                                                                                                    |
| AY 951                                                                                                    | HEL - Helsinki                                                                                                    | CPH-0                                                                                                    | lopenhogen Eco                                                                                                    |                                                                                                    | Offertune innit<br>18m 20s                                                                                                    | OS MAY 12:53 AM                                                                                                    | Scennister                                                                                                    |
| -Innoir                                                                                                    | 784UC, C7:75 AM                                                                                                    | 28AUG :                                                                                                    | DEKSAM O                                                                                                    |                                                                                                    |                                                                                                    |                                                                                                    |                                                                                                    |
| Possege Tyte                                                                                                    | Caura                                                                                                    | Roge                                                                                                    |                                                                                                    | Face-Even1935                                                                                                    | Toores / I                                                                                                    | Soon                                                                                                    | 74                                                                                                    |
| rtort without a sout                                                                                                    | 1                                                                                                    |                                                                                                    |                                                                                                    | 24.00                                                                                                    |                                                                                                    | 0.00                                                                                                    |                                                                                                    |
| ADULT INFANT                                                                                                    | WITHOUT A SEAT                                                                                                    |                                                                                                    |                                                                                                    |                                                                                                    |                                                                                                    |                                                                                                    |                                                                                                    |
| TRUTTED FOR CHARGE FURTHER                                                                                                    | AL ST<br>PLR TOKET MAY APPER INCLUDE<br>RACE AND, PURMOUN<br>WE FACE INFORMATION<br>VIEW ALL                                                                                                    | HED I CARD NUMBER IN PROVID<br>TAXES FEED CHARGES A FIDE<br>CAR C<br>VIEW ALL                                                                                                    | NEAL MAP<br>SEAT MAP                                                                                                    |                                                                                                    |                                                                                                    |                                                                                                    |                                                                                                    |
|                                                                                                    |                                                                                                    |                                                                                                    |                                                                                                    |                                                                                                    |                                                                                                    |                                                                                                    |                                                                                                    |
|                                                                                                    |                                                                                                    |                                                                                                    |                                                                                                    |                                                                                                    |                                                                                                    |                                                                                                    | CREATE DRI                                                                                                    |
| B PRICING                                                                                                    |                                                                                                    |                                                                                                    |                                                                                                    |                                                                                                    |                                                                                                    |                                                                                                    | CREATE OR                                                                                                    |
| B PRICING                                                                                                    |                                                                                                    |                                                                                                    |                                                                                                    |                                                                                                    |                                                                                                    |                                                                                                    | CREATE DR                                                                                                    |
| PRICING     Pricing Option     Reprice with for                                                                                                    | <b>s</b><br>m of payment, frequent flye                                                                                                    | r or unused ticket.                                                                                                    |                                                                                                    |                                                                                                    |                                                                                                    |                                                                                                    | CREATE ORI                                                                                                    |
| PRICING     Pricing Option     Reprice with for                                                                                                    | s<br>m of payment, frequent flye                                                                                                    | r or unused ticket.                                                                                                    |                                                                                                    |                                                                                                    |                                                                                                    |                                                                                                    | CREATE ORI                                                                                                    |
| PRICING     Pricing Option     Reprice with for                                                                                                    | S<br>n of payment, frequent flye<br>CPH - Dopenhagen<br>EVADS, coats AM                                                                                                    | r or unused ticket,                                                                                                    | ielanis Eco<br>Victo Ala Z                                                                                                    |                                                                                                    | OPartine inst                                                                                                    | Hatong Briss Inst                                                                                                    |                                                                                                    |
| A PRICING<br>Pricing Option<br>Reprice with form<br>AY 952<br>Simon<br>AY 952<br>Simon<br>AY 952<br>Simon<br>Ay 952<br>Simon                                                                                                    | S<br>m of payment, frequent flye<br>CPH - Copartilagen<br>exatigations Ann<br>HEL Mathins<br>marker de Ann                                                                                                    | r or unused toket.                                                                                                    | Nebarisk Eco<br>11135-AM Z<br>Zopenhagen Fica<br>(2135-AM st                                                                                                    |                                                                                                    | offortink lent<br>1/m 32a                                                                                                    | tistore theirs<br>UP MAY 1253 AM                                                                                                    |                                                                                                    |
| A PRICING<br>Pricing Option<br>Reports with for<br>AY 952<br>Second<br>AY 953<br>AY 951<br>Second<br>AY 951<br>Second                                                                                                    | S<br>n of payment, frequent flye<br>CPH - Coperhagen<br>exact, gasta Ast<br>HEL, Heltinki<br>gasta, or 200                                                                                                    | r or Louised toket.                                                                                                    | elsinki Eco<br>1115.AM Z<br>Costabegen Fico<br>(e135.AM C                                                                                                    | Ban ban lier                                                                                                    | offsot time limit<br>1 / m 32a                                                                                                    | Harong Bino Jone<br>UP MAY 1253 AM                                                                                                    |                                                                                                    |
| PRICING     Pricing Option     Reprice with for     Avy 952     Awy 353     Awy 353     Awy 353     Awy 354     Astrice                                                                                                    | S<br>m of payment, frequent flye<br>CPH - Coperhagen<br>CPH - Coperhagen<br>CPH - Molinis<br>20052, 0025-04<br>HEL Molinis<br>20052, 0025-04<br>LCom                                                                                                    | r or UNUSED toket.                                                                                                    | Notania Eco<br>1135 Au 2<br>Contribution Francis<br>(c.35 Au 0                                                                                                    | Bace Haro USS<br>235 6C                                                                                                    | otrostanci insti<br>1/m: 52a<br>1605 /                                                                                                    | HSUSSE BINJ INT<br>UP MAY 1253 AM<br>HOE/ UNRES UID<br>43.00                                                                                                    |                                                                                                    |
| a PRICING<br>Pricing Option Reprice with for<br>Service<br>AV992<br>Service<br>AV951<br>Service<br>AV951<br>Service<br>AV951<br>Service<br>Service | S<br>m of payment, frequent flye<br>CPH - Doperhagen<br>CHAR, Dep K. Heinriki<br>PANEL, OP 25 AM<br>Count<br>1<br>1                                                                                                    | r or unused tocket.                                                                                                    | NISSAN G.<br>Costaren Fas<br>Gastan G.                                                                                                    | Elecc Foro USD<br>236.00<br>216.00<br>216.00                                                                                                    | orra tinci initi<br>1/m: 32a<br>Hase //                                                                                                    | Harrory Bio Inte<br>UP MAY 1253 AM<br>Host / Charles State<br>63.0<br>9.35                                                                                                    |                                                                                                    |
| A PRICING Pricing Option Reports with for AV 992 Wards AV 995 Mark AV 995 Mark Videt added read                                                                                                    | S<br>CPH-Doperlague<br>CPH-Doperlague<br>CPM-Doperlague<br>CPM-Doperla                                                                                                    | P of LENUSED DOKEL.                                                                                                    | Nebuki Boo<br>1135 Aut 2<br>Copedagon Fico<br>Celof Aut o                                                                                                    | 8860 Hars USS<br>736.00<br>2× 60                                                                                                    | ers triction<br>1/m 32a<br>Hast //                                                                                                    | ISSERVENSION<br>UP MAY 1223 AM<br>BSU CORECUSE<br>B3 X<br>3 X                                                                                                    |                                                                                                    |
| PRICING     Pricing Option     Reprice with for     //Y 992     /// 992     /// 992     /// 992     /// 992     /// 992     ///     /// 992     ///     ///     ///     ///     ///     ///     ///     ///     ///     ///     ///     ///     ///     ///     ///     ///     ///     ///     ///     //     //     //     //     //     //     //     //     //     //     //     //     //     //     //     //     //     //     //     //     //     //     //     //     //     //     //     //     //     //     //     //     //     //     //     //     //     //     //     //     //     //     //     //     //     //     //     //     //     //     //     //     //     //     //     //     //     //     //     //     //     //     //     //     //     //     //     //     //     //     //     //     //     //     //     //     //     //     //     //     //     //     //     //     //     //     //     //     //     //     //     //     //     //     //     //     //     //     //     //     //     //     //     //     //     //     //     //     //     //     //     //     //     //     //     //     //     //     //     //     //     //     //     //     //     //     //     //     //     //     //     //     //     //     //     //     //     //     //     //     //     //     //     //     //     //     //     //     //     //     //     //     //     //     //     //     //     //     //     //     //     //     //     //     //     //     //     //     //     //     //     //     //     //     //     //     //     //     //     //     //     //     //     //     //     //     //     //     //     //     //     //     //     //     //     //     //     //     //     //     //     //     //     //     //     //     //     //     //     //     //     //     //     //     //     //     //     //     //     //     //     //     //     //     //     //     //     //     //     //     //     //     //     //     //     //     //     //     //     //     //     //     //     //     //     //     //     //     //     //                                                                                                    | s<br>no Sourcest, frequent flyer<br>OPH-Dopertagen<br>CRAS, coords AM<br>PELL, Hollinki<br>Source<br>1<br>1<br>1<br>1<br>WITHOUT A SEAT                                                                                                    | P or LINUSED Societ.<br>HBL-11<br>20005<br>Starts<br>US25                                                                                                    | Nebuki Boo<br>1135 Aut 2<br>Copedagon Fico<br>Gest Aut o                                                                                                    | 8866 Haro Uaz<br>785 66<br>32-66                                                                                                    | ens na ten<br>17m 32a<br>tess n                                                                                                    | 100-72 Bin Bin<br>WHMY T250 AM<br>INST CORE INF<br>Bio<br>Bio<br>Bio<br>Bio<br>Bio<br>Bio<br>Bio<br>Bio<br>Bio<br>Bio                                                                                                    |                                                                                                    |
| PRICING     Pricing Option     Reprice with for     // '992     //' '992     //' '992     //' '992     //' '992     //' '992     //' '992     //' '992     //' '992     //' '992     //' '992     //' '992     //' '992     //' '992     //' '992     //' '992     //' '992     //' '992     //' '992     //' '992     //' '992     //' '992     //' '992     //' '992     //' '992     //' '992     //' '992     //' '992     //' '992     //' '992     //' '992     //' '992     //' '992     //' '992     //' '992     //' '992     //' '992     //' '992     //' '992     //' '992     //' '992     //' '992     //' '992     //' '992     //' '992     //' '992     //' '992     //' '992     //' '992     //' '992     //' '992     //' '992     //' '992     //' '992     //' '992     //' '992     //' '992     //' '992     //' '992     //' '992     //' '992     //' '992     //' '992     //' '992     //' '992     //' '992     //' '992     //' '992     //' '992     //' '992     //' '992     //' '992     //' '992     //' '992     //'''                                                                                                    | 4 m of payment, frequent flyer<br>OPH - Doperlagan<br>Standard Standard<br>MRL: Ministria<br>Standard<br>I<br>I<br>I<br>I<br>I<br>I<br>I<br>I<br>I<br>I<br>I<br>I<br>I<br>I<br>I<br>I<br>I<br>I<br>I                                                                                                    | P of Linuted ticket.<br>HIL: 1<br>CHI ADARD<br>2014<br>1<br>1<br>1<br>1<br>1<br>1<br>1<br>1<br>1<br>1<br>1<br>1<br>1                                                                                                    | NISSAN EDO<br>NISSAN E<br>Coreadagean Fica<br>Coreadagean Fica                                                                                                    | E800 Hara QUS<br>2150 C<br>224 CC                                                                                                    | Giranse inst<br>17m Saa<br>Kass /                                                                                                    | HERRY ETHER<br>IN TIME AN<br>INSUIVANCE HER<br>IN TIME AN<br>IN TIME AN<br>INTA AN<br>INTA AN<br>INTAN                                                                                                    |                                                                                                    |
| PRICING     Pricing Option     Represent Net     More Second Second                                                                                                    | s<br>m of payment, frequent type<br>CPR-Dayed again<br>CPR-Dayed again<br>CPR-Daye                                                                                                    | P or Linused Societ.<br>HIL-1 T Jone,<br>Des Cell of Jone,<br>Uas:<br>Basic<br>Basic Sould Technick A Mediateria                                                                                                    | Habita Boo<br>Yata a<br>Kootaken Ros<br>Koota domese<br>Koota domese                                                                                                    | EB00 Hara QUS<br>235.00<br>22.60                                                                                                    | offratismic limit<br>1 //m 52 a<br>1 taxes //                                                                                                    | BBerg Brislins<br>OF BAY T253 AM<br>Hori Child ME<br>BD<br>3.0                                                                                                    |                                                                                                    |
| PRICING     Price of the second second                                                                                                    | 4<br>m of payment, frequent flye<br>CPH - Dopal again<br>MER, Holiney<br>Decks, Const.<br>Const<br>i<br>i<br>WITHOUT A SEAT<br>MUTHOUT A SEAT<br>Pe LE<br>Macoust Pression a                                                                                                    | P OF LINUSED TOSSNEL<br>P OF LINUSED TOSSNEL<br>P OF LINUSE<br>Base<br>Base<br>Bas       | Normania Secondaria<br>Transmania<br>Constanti Communia<br>Normania<br>Normania                                                                                                    | Elso Fast 005<br>7366<br>2246                                                                                                    | orestance lanat<br>17m 32a<br>Hasse //                                                                                                    | 18607g886hrs<br>09 MAY 1252 AM<br>1801 (Colega W2<br>835<br>3.95                                                                                                    |                                                                                                    |
| PRICING     Pricing Option     Pricing Option     Pricing Option     Avg 962     Avg 962     Avg                                                                                                    | s<br>m of powners, frequent flye<br>CPR-Doper agins<br>CPR-Doper agins<br>CPR-Doper agins<br>CPR-Doper agins<br>MILL Holding<br>Selection<br>Const<br>Selection<br>Selection                                                                                                    | P OF UNUSED DISKET.                                                                                                    | Naka Boo<br>Tabuka 2<br>Cashan 2<br>Cashan 2<br>Koouti (Com Im<br>Sethur<br>SEAT MAP                                                                                                    | 8800 Haro UU2<br>73500<br>22400                                                                                                    | ana ne ias<br>1/m 32a<br>taas /                                                                                                    | 109774832875<br>09 MAY 1229 AM<br>1997 / Overa ap<br>1997 / Overa ap<br>1997 / Overa ap                                                                                                    |                                                                                                    |
| PRICING     Pricing Option     Reprove with forr     Avg 992     Avg 992                                                                                                    | s m of powerst, frequent flye<br>CPH-Doper again<br>EVALUATION STATES<br>Balling Constant<br>Balling Constant<br>Balling Constant<br>Const<br>Const                                                                                                    | In an unuted bloket.<br>HILL-10 Street<br>PRI-10 Street<br>PRI-10 Street                                                                                                    | навы во во во во во во во во во во во во во                                                                                                    | 886-197 UJ7<br>736-00<br>2*-00                                                                                                    | etters for the state of the state of the sta                                                                                                    | 100/23 Bind Ins<br>UP MAY 1220 J AM<br>1891 / Catego May<br>1805 / Catego May<br>1805 /<br>1975                                                                                                    | CRAT 64<br>(1872)<br>100 € 100<br>100 € 100<br>100<br>100<br>100<br>100<br>100<br>100<br>100<br>100<br>100                                                                                                    |
| A PRICING<br>PRICE OF THE OFFICE OF THE OFFICE OFFICE OFFICE OF THE OFFICE OFFICE                                                                                                    | S<br>OPTDayle age<br>CPTDayle age<br>CPTDayle                                                                                                    | In or situated bicket.                                                                                                    | ніцькі 500<br>113544 2<br>2009/bitot<br>(135544 2<br>2009/bitot<br>2009/bitot<br>20                                                                                                    | Base Fars UU2<br>Place<br>22-re                                                                                                    | dinar sinci lanti.<br>1 vinni Silla<br>1 tases vi                                                                                                    | HERE CREATE<br>BY LOT 1282 AM<br>95 X<br>95 X<br>95 X<br>95 X<br>95 X<br>95 X<br>95 X<br>95 X                                                                                                    | CRATE 644                                                                                                    |
| PRICING     PRICE IN CONSTRUCTION     Price of the Construction     Price of the Construction     Price of the Constructi                                                                                                    | 4 m of payment, frequent flye<br>CPR - Dayof again<br>CPR - Dayof again<br>MEL Holding<br>Noted States<br>Const<br>                                                                                                    | P OF LAURED SUSPEC.                                                                                                    | Natara Eco<br>Coontingon Pou<br>Costicuti d'Commun<br>Matture<br>SEAT MAP                                                                                                    | Essive<br>2350<br>2216                                                                                                    | omarsme innt<br>17m State<br>Hans //                                                                                                    | INSERVE BINS IN STORE OF STORE OF STORE                                                                                                    |                                                                                                    |
| PRICING     Price with fee     Price with fee                                                                                                    | 4<br>m of payment, frequent flye<br>MPR: -Soper Japan<br>MPR: Holinsis<br>Decemposition<br>                                                                                                    | FOR LAURED SUSPEC                                                                                                    | Nelatisi Boo<br>Tatoua 2<br>Contribution 2<br>Robust (Commun<br>Matture<br>SEAT MAP                                                                                                    | 2004-000 ULC<br>758-05<br>2-05                                                                                                    | ororses inn<br>14m 32a<br>Hana A                                                                                                    | HISOTOGINUM<br>UP MANY T232 AM<br>Insu i Croegel W2<br>B 30<br>3 XY                                                                                                    |                                                                                                    |
| PRICING     Pricing Option     Pricing option     Pricing option                                                                                                    | e<br>n of sourcest, frequent flye<br>UPA-Doper spin<br>UPA-Doper spin<br>UPA-D                                                                                                    | P OF LAUGED DOCKEL                                                                                                    | Notes and the second second se                                                                                                    | E884 Hat UU2<br>7564<br>>-64                                                                                                    | oro the line<br>1/m 32a<br>tase /r                                                                                                    | 189574 816 M x 1<br>09 MAY 1223 AM<br>60 25<br>3 37                                                                                                    | Селат се<br>шях<br>из<br>о = л<br>из<br>сматем                                                                                                    |
| PRICING     Pricing Option     Reprice with forr     Avg 93     Avg 93     Avg 94     Avg 94     Avg 94     Avg 94     Avg 94     Avg 94     Avg 94     Avg 94     Avg 94     Avg 94     Avg 94     Avg 94     Avg 94     Avg 94     Avg 94     Avg 94     Avg 94     Avg 94     Avg 94                                                                                                    | e<br>m of powert, frequent flye<br>consistences flye<br>encode of the second flye<br>besites of the second flye<br>with thout it is AND second a<br>mercade frequence a<br>mercade frequence a<br>mercade frequences<br>view And Best and Second flye<br>view ALL                                                                                                    | r or unused baset.                                                                                                    | Heldela Eco<br>Trato Anta<br>Scottangen Rom<br>Record of Communic<br>National<br>Sectors<br>Sectors<br>Sectors                                                                                                    | East has ULT<br>7360<br>2576                                                                                                    | ang tre ian<br>Tre Sta<br>tage /                                                                                                    | 0097499-05-1<br>0940A11223AM<br>85:0*0405402<br>8:35<br>3:35                                                                                                    | CRAT 64                                                                                                    |
| PRICING     PRICE ING     Price of the second of the second of the                                                                                                    | s m of a some t-frequent flyer<br>offcoupling an<br>offcoupling an<br>example of the some<br>is the some<br>with the some<br>with the                                                                                                    | r or unused bisket.                                                                                                    | Nalada Boo<br>Trasan de Co<br>Scontagos de Comense<br>Inconst el Comense<br>Marteur<br>SEAT MAP                                                                                                    | Base Hara UU2<br>23600<br>22400                                                                                                    | ditar section and the section of the section of the                                                                                                    | 102723 Red hr<br>UP MAY 1220 AM<br>1827 - 00000 NE<br>1937 - 00000 NE<br>1937 - 000000 NE<br>1937 - 00000 NE<br>1937 - 00000 NE<br>1937 - 00000 NE                                                                                                    | CRAT 64                                                                                                    |
| PRICING     Pricing Option     Pricing Option     Pricing Option     Pricing Option     Pricing Option     Pricing     Pricing     Pr                                                                                                    | 4 m of payment, frequent flyer<br>CPR - Dayof again<br>CPR - Dayof again<br>Meter Hold again<br>Meter Hold Again<br>Meter Hold Model<br>Meter Hold Model<br>Model<br>Meter Hold Model<br>Model<br>Meter Hold Model<br>Model<br>Model<br>Meter Hold Model<br>Model<br>Model                                                                                                    | For LAURED SUSPEC.                                                                                                    | Nataria Eco<br>Coontingon Pom<br>(COLOR OF CONTROL<br>RECORD (CONTROL<br>SECTION<br>SECTION<br>S                                                                                                    | Essive Use<br>Table<br>2-re<br>2-re<br>No da                                                                                                    | (Pro 197 circl)<br>1777 circl)<br>1500 77<br>1500 77                                                                                                    | HERE REPORT OF A CONTRACT OF A CONTRACT OF A                                                                                                    | Селит си<br>(ала<br>из<br>салится)<br>салится<br>салится<br>салится<br>салится<br>2000 м<br>о 0 0 0<br>из<br>салится<br>салится<br>солится<br>солится<br>соло<br>соло<br>соло<br>соло<br>соло<br>соло<br>соло<br>со |
| PRICING     PRICING Utility     Prence with fear     Prence with fear     Prence with fe                                                                                                    | 4 CPH - Copyel again CPH - Copyel again CPH - Copyel again THE - Hellerik THE - Hellerik THE - H                                                                                                    | r or unused topset.                                                                                                    | Normal Comment<br>Contract of Comment<br>Resident of Comment<br>Resident of Comment<br>Sectors<br>Sectors<br>Sec                                                                                                    | ЕВО 197 007<br>2460<br>Э≺б<br>Хаба<br>Э≺б                                                                                                    | ото тус иля<br>1/лл 323<br>1986 //<br>1986 //<br>1986 //<br>1986 //<br>1986 //<br>1986 //<br>1986 //<br>1986 //<br>1986 //                                                                                                    | HIGOTOR BINE BINA<br>UP MANY T2232 AM<br>80.00<br>9.00<br>9.00<br>9.00<br>9.00<br>9.00<br>9.00<br>9.0                                                                                                    | СКАТ 64<br>(1976)                                                                                                    |
| PRICING     Price of the offen     Price of the offen     Price of the offen     Price of the offen     Price of the offen     Price of the offen     Price of the offen     Price of the offen     Price of the offen     Price offen     Price offen                                                                                                    | CPH - Doper spin CPH - Doper spin CPH - Doper spin USUNC COMM INTER - Helden INTER - Helden INT                                                                                                    | P or Linuxed Disket.                                                                                                    | Note: I and the second second                                                                                                    | Essi has Uu2<br>24.60<br>3-60                                                                                                    | ото тяк і кля<br>1/m 322<br>1200 / 1<br>1200 / 1<br>1200 /                                                                                      | LISSTALBARINA<br>UP MAN 1229 AM<br>63 25<br>3 35<br>3 35<br>4 25<br>4 25<br>4 25<br>4 25<br>4 25<br>4 25<br>4 25<br>4 2                                                                                                    | CEAT 64<br>(ERE                                                                                                    |
| PRICING     PRICING     Price of the period of the period of the pe                                                                                                    | s m of a sammer. Frequent System<br>COT-20201-2020<br>Reverse one of the sammer of the same<br>set of the same<br>with the same<br>with the same<br>same<br>sa | r or cruited basel.                                                                                                    | Heldel Eco<br>Strategies Eco<br>Strategies Eco<br>Report of Come Mark<br>Martinger<br>SEat Mark<br>Ecoleman<br>Italianes<br>K                                                                                                    | Elso hara Uuz<br>736 c<br>2- r c<br>2- r c                                                                                                    | ото ит с ная<br>1 /ил 32a<br>1 вае /л<br>-<br>-<br>-<br>-<br>-<br>-<br>-<br>-<br>-<br>-<br>-<br>-<br>-<br>-<br>-<br>-<br>-<br>-<br>-                                                                                                    | Norrisense<br>Verward zuge Am<br>Boo<br>Boo<br>Boo<br>Boo<br>Boo<br>Boo<br>Boo<br>Boo<br>Boo<br>Bo                                                                                                    | СКАТ 64                                                                                                    |
| PRICING     PRICING     Princip Option     Princip Option     Princi     Princi Option     Princip     Princip Option                                                                                                    | 4 COMP-Depth age COMP-Depth age COMP-Depth age COMP-Depth age Components Components Comp                                                                                                    | For LINESC SISSIEL                                                                                                    | Natala Eco<br>2009 Alexan - Pon<br>(1955-44) - Pon<br>(1955-44) - Pon<br>(                                                                                                    | EBS+50.002<br>235.06<br>≥rc:                                                                                                    | (000-00-0 init<br>1.701 528<br>1005/1<br>1005/1<br>100                                                                                                    | Biorganetics<br>By Mar T250 AM<br>953 333<br>333<br>333<br>333<br>334<br>335<br>335<br>335<br>335<br>335                                                                                                    | СКАТ 64<br>(ала<br>мс<br>из<br>силт 64<br>(ала<br>силт 64<br>(ала<br>силт 64<br>(ала<br>силт 64<br>(ала<br>силт 64<br>(ала)<br>силт 64<br>(ала)<br>силт 64<br>(ала)<br>силт 64<br>(ала)<br>силт<br>силт<br>силт<br>силт<br>силт<br>силт<br>силт<br>силт                                                                                                    |
| PRICING     PRICENS     Prices other     Prices other     Prices other     Prices other     Prices     Prices     Pr                                                                                                    | s on of powerst. Frequent flye on of powerst. Frequent flye on one of powerst. Frequent flye one of the powerst of the frequency one of the frequency one of the frequency of the frequency of th                                                                                                    | r or inused toolei.<br>→ Bit-1<br>Sales:<br>→ CPH C<br>PH C<br>P | Newsian Eco<br>Constances - Rom<br>Robust (Commun<br>Robust (Commun<br>SEAT MAP<br>SEAT MAP<br>Inclusted.                                                                                                    | EBS HOT ULT<br>734 62<br>2-62                                                                                                    | ото суск иля<br>1/20:323<br>1500 / //<br>500 (1)<br>500 (1)<br>700 (1)<br>700 ( | HIGHTLE BIRDING BIRDING<br>UP MANY T2232 AM<br>BIRD<br>BIRD<br>BIRD<br>BIRD<br>BIRD<br>BIRD<br>BIRD<br>BIRD                                                                                                    |                                                                                                    |
| PRICING     Preinte with fee     Preinte with fee     Preinte with                                                                                                    | A     M     CPH - Doper lapin     CPH - Doper lapin     CPH -                                                                                                    | nor unused boset.<br>→ BR-1 - 1 2006,<br>                                                                                                    | Nakaka Eo<br>Contractor Eo<br>Eo<br>Economica Eo<br>Economica<br>Economica<br>Sector<br>Sector<br>Economica<br>Economica<br>Ec                                                                                                    | Essi Hat UU2<br>Jako<br>>-cc                                                                                                    | organization         1/m 322           tase / 1         tase / 1           co.         0.24           co.         0.24           co.         0.24           co.         5.24           co.         5.24                                                                                                    | LISSEY BILLINY<br>UP MAY 1223 AM<br>63 25<br>3 35<br>3 35<br>429 11 55 PM<br>days is init                                                                                                    |                                                                                                    |
| PRICING     Price point     Price point                                                                                                    | s m of a sammer. Frequent Specific ages of the construction of the construction of the                                                                                                    | nor unused based.<br>→ REL-11<br>2005,<br>0<br>0<br>0<br>0<br>0<br>0<br>0<br>0<br>0<br>0<br>0<br>0<br>0                                                                                                    | Heldial Eco<br>Contractor Eco<br>Contractor Eco<br>Contractor Eco<br>Sector<br>Sector<br>S | Electrino ULT<br>23.6 c<br>3 - 7 c<br>3 - 7 c<br>3                                                                                                    | ону унс (ан<br>1/ил 322<br>1505 //<br>-<br>-<br>-<br>-<br>-<br>-<br>-<br>-<br>-<br>-<br>-<br>-<br>-<br>-<br>-<br>-<br>-<br>-                                                                                                    | USE72 Reading<br>USEAN Read of the Second Second Secon                                                                                                    | CELAT 64                                                                                                    |
| PRICING     PRICENCY     Preserve authors     Preserve authors                                                                                                    | 4 COMP-Depth ages COMP-Depth ages COMP-Depth ages Composition Commission Commission Comm                                                                                                    | r or unued tooler.<br>■ Soler Soler.<br>■ Soler Soler Sol                                                                                                    | Nataria Eoo<br>Coothop Pon<br>(SIGNA) - Pon<br>(SIGNA) - Pon<br>(SIGNA                                                                                                    | EBS FOO UUC<br>735 of<br>2-76<br>2-76<br>No do<br>D-No do<br>D-No do<br>D-No do<br>D-No do                                                                                                    | ото от с ная<br>1 лл 222<br>1885 л<br>с 625 м<br>с 625 м  | 1027/2 874/05 X<br>0996/071203 AM<br>1037/2 0066 102<br>1035<br>1037<br>1037                                                                                          |                                                                                                    |
| PRICING     PRICING     Prices     Prices     Pric                                                                                                    | 4<br>M CONTRACTORS AND AND AND AND AND AND AND AND AND AND                                                                                                    | r or inused toolei.                                                                                                    | Nearsi E Contraction Second Second Se                                                                                                    | EBO Horo ULC<br>738 66<br>2-65<br>No da<br>Dise gantie                                                                                                    | ото сте с иля<br>1/20: 323<br>1200 / /<br>1/20: 323<br>1200 / /<br>1/20: 323<br>1/20: 323<br>1/20: 323<br>1/20: 323<br>1/20: 323<br>1/20: 323<br>1/20: 323<br>1/20: 323<br>1/20: 325<br>1/20: 325<br>1/20: 3                                                                                                    | HIGHTLE BERKEN<br>UP MANY T223 AM<br>BOX 500<br>BOX 500 |                                                                                                    |
| PRICING     PRICING     Price 2016     Price 2016     Price 2                                                                                                    | A     m of a payment, frequent type     more a payment, frequent type     more a payment, frequent type                                                                                                    | nor unused toolet.<br>→ Set the set of the set of the se                                                                                                    | National Control Control Contr                                                                                                    | Ess Far US<br>746 c<br>> cc                                                                                                    | со. 924<br>1/201922<br>1005/1<br>1/201922<br>1005/1<br>1/201922<br>1005/1<br>1/20192<br>1005/1<br>1/20192<br>1/20192<br>1/2019<br>1/2019<br>1/2019<br>1/20                                                                                                    | 1895/2 8118/93<br>09 МАУ 1223 АМ<br>63 2<br>3 3 3<br>40 2<br>3 3 3<br>40 2<br>40 2<br>3 3 3<br>40 2<br>40 2<br>40 40 40<br>40<br>40<br>40<br>40<br>40<br>40<br>40<br>40<br>40<br>40<br>40<br>40<br>4                                                                                                    |                                                                                                    |
| PRICING     PRICING     Price      Price      Pric                                                                                                    | CPH-Doper age CPH-Doper age C                                                                                                    | r or inused boset.<br>→ REL-1<br>→ REL-1                                                                                                    | National Eco<br>Contractor of Comment<br>Resolution of Comment<br>Sectorer<br>Sectorer                                                                                                    | Ess has UG<br>2005<br>3-00<br>No do<br>Do e years                                                                                                    | ото те с іля<br>1/m 323<br>tass / л<br>ала 22<br>ала 22<br>ал<br>ал<br>ал<br>ал<br>ал<br>ал<br>ал<br>ал<br>ал<br>ал                                                                                                    | USEF248-8654<br>UP MAY 1229 AM<br>89 2 30<br>3 3 5<br>3 3 5<br>4 2 5<br>4 2 5<br>5 7<br>5 7<br>5 7<br>5 7<br>5 7<br>5 7<br>5 7<br>5 7<br>5 7<br>5                                                                                                    |                                                                                                    |
| PRICING     Price of the form     Price of the form     Price                                                                                                    | 4 COMP-Depth ages COMP-Depth ages COMP-Depth ages COMP-Depth ages Components Description Components Description Co                                                                                                    | r or unued tode.<br>                                                                                                    | National Exercises Services Services Se                                                                                                    | EBS FOO UUC<br>230 of<br>2 r of<br>2 r | ото ит с ния<br>1/m 32a<br>1200 / 1<br>200 / 1<br>200 / 1 | U007/28%2015<br>9996/0172232AM<br>1851/C4080192<br>63.25<br>3.35<br>3.35<br>3.35<br>3.35<br>3.35<br>3.35<br>3.35                                                                                                    |                                                                                                    |

Sabre Red 360 Release Notes

#### [Air] Seat Map visual update

Graphical representation of seats on Seat Map has been changed to improve usability and contrast ratio of icons.

# [NDC] Traveler information message on Create Order modal

The Create Order modal now displays a disclaimer emphasizing the necessity for traveler details to correspond with the government-issued ID used during airline check-in.

# [NDC] Cardholder details for reference FOP on NDC fulfill order modal

When reference form of payment is being selected on NDC fulfill order modal the Cardholder Details section is shown. Thanks to that agent can provide cardholder name together with billing address.

Note: This feature is Air Canada specific.

| LASHAY: DI 2740 LASHAY: DI 27                                                                                                    |                                                 |                                                |                |                  |          |                       |                 |
|----------------------------------------------------------------------------------------------------|-------------------------------------------------|------------------------------------------------|----------------|------------------|----------|-----------------------|-----------------|
|                                                                                                    | 40 LAX-LAS: DL 978                              | LAS-LAX: F9 3291                               | SYD-MEL: ZL 31 | LAX-LAS: F9 3292 | MEL-SYD: | ZL 36                 |                 |
| Regional Express 31                                                                                                    |                                                 |                                                | Main deck      |                  |          | Passenger(s)          | Seat            |
| SYD - Sydney → MEL - Melbourne<br>Date: 18 JUN 2024                                                                                                    |                                                 | A                                              | BC DEF         |                  |          | 1. ASDASDASD/SDASD    | 9E 🛞            |
| Duration: 1:35                                                                                                    |                                                 | 3 🛨                                            |                |                  |          |                       | Total: AUD 10.0 |
| Equipment type: Boeing 737-800<br>PRICE PER SEAT:AUD 6.00-AUD 15.00                                                                                                    |                                                 |                                                |                |                  |          |                       |                 |
| Seat Legend                                                                                                    |                                                 | 6 💌                                            |                |                  |          |                       |                 |
| Passenger(s) Available                                                                                                    |                                                 | 7 💌                                            | ** ***         |                  |          |                       |                 |
| Unavailable 🚺 Paid                                                                                                    |                                                 | 8 1                                            |                |                  |          |                       |                 |
| Preferred Paid 🛟 Exit                                                                                                    |                                                 | 10                                             |                |                  |          |                       |                 |
| S Blocked                                                                                                    |                                                 | п 💌                                            |                |                  |          |                       |                 |
|                                                                                                    |                                                 | 12 0 0                                         | 000 000        |                  |          |                       |                 |
|                                                                                                    |                                                 | < 14 €                                         |                | \$               |          |                       |                 |
|                                                                                                    |                                                 | 15 +                                           |                |                  |          |                       |                 |
|                                                                                                    |                                                 | 16 +                                           |                |                  |          | - < Previous Flight   | Next Fligh      |
|                                                                                                    |                                                 |                                                |                |                  |          |                       | CLOSE           |
| Create order                                                                                                    | ON                                              |                                                |                |                  |          |                       |                 |
| Traveler 1 - Adult                                                                                                    | h government-is                                 | sued ID used to                                | check-in with  | airline          |          |                       |                 |
| Title / Prefix (optional)                                                                                                    | First name                                      |                                                | Middle n       | ame (optional)   |          | Last name             |                 |
| Title / Prefix                                                                                                    | First name                                      |                                                | Middle n       | ame              |          | Last name             |                 |
|                                                                                                    |                                                 |                                                |                |                  |          |                       |                 |
| Suffix (optional)                                                                                                    | Date of bir                                     | th (optional)                                  | Gender         | (optional)       |          |                       |                 |
| Suffix                                                                                                    | - DDMMMYY                                       | YY                                             | Select Ge      | ender            | •        | Airline notifications | refused 🚯       |
|                                                                                                    |                                                 |                                                |                |                  |          |                       |                 |
| Additional information V                                                                                                    |                                                 |                                                |                |                  |          |                       |                 |
| Traveler 2 - Infant without                                                                                                    | a seat                                          |                                                |                |                  |          |                       |                 |
| Title / Prefix (optional)                                                                                                    | First name                                      |                                                | Middle n       | ame (optional)   |          | Last name             |                 |
| Title / Prefix                                                                                                    | First name                                      |                                                | Middle n       | ame              |          | Last name             |                 |
|                                                                                                    |                                                 |                                                |                |                  |          |                       |                 |
| Suffix (optional)                                                                                                    | Date of bir                                     | th                                             | Gender         |                  |          | Adult traveler        |                 |
|                                                                                                    |                                                 | YY                                             | Select Ge      | ender            | *        | Select                | -               |
| Suffix                                                                                                    | <ul> <li>DDMMMYY</li> </ul>                     |                                                |                |                  |          |                       |                 |
| Suffix                                                                                                    | DDMMMYY                                         |                                                |                |                  |          |                       |                 |
| Suffix                                                                                                    | DDMMMYY                                         |                                                |                |                  |          |                       |                 |
| Suffix  Airline notifications refused ( Additional information                                                                                                    | DDMMMYY                                         |                                                |                |                  |          |                       |                 |
| Suffix  Airline notifications refused ( Additional information  CONTACT INFORMATIO                                                                                                    |                                                 |                                                |                |                  |          |                       |                 |
| Suffix  Airline notifications refused ( Additional information  CONTACT INFORMATIC                                                                                                    | DDMMMYY<br>DD<br>DN                             |                                                |                |                  |          |                       |                 |
| Suffix  Airline notifications refused ( Additional information  CONTACT INFORMATIC                                                                                                    | DDMMMYY<br>D<br>DN                              |                                                |                |                  |          | CANCEL                | PRATE OPD       |
| Suffix Airline notifications refused ( Additional information  CONTACT INFORMATIC                                                                                                    |                                                 |                                                |                |                  |          | CANCEL                | CREATE ORD      |
| Suffix Airline notifications refused ( Additional information  CONTACT INFORMATIC                                                                                                    | D<br>D<br>D<br>D<br>N                           |                                                |                |                  |          | CANCEL                | CREATE ORD      |
| Suffix Airline notifications refused ( Additional information  CONTACT INFORMATIC                                                                                                    | DDMMMYY<br>DD<br>DN                             |                                                |                |                  |          | CANCEL                | CREATE ORD      |
| Suffix Airline notifications refused ( Additional information  CONTACT INFORMATIC                                                                                                    | DDMMMYY<br>DD<br>DN                             |                                                |                |                  |          | CANCEL                | CREATE ORD      |
| Suffix  Ariline notifications refused ( Additional information ~  CONTACT INFORMATIC  NDC fulfill order                                                                                                    | D DDMMMYY                                       |                                                |                |                  |          | CANCEL                | CREATE ORD      |
| Suffix Suffix Ariline notifications refused ( Additional information ~ CONTACT INFORMATIC NDC fulfill order                                                                                                    | D DDMMMYY                                       |                                                |                |                  |          | CANCEL                | CREATE ORD      |
| Suffix Suffix Ariline notifications refused ( Additional information  CONTACT INFORMATIC NDC fulfill order Order items                                                                                                    | D DDMMMYY                                       |                                                |                |                  |          | CANCEL                | CREATE ORD      |
| Suffix Suffix Aritine notifications refused I Additional information  CONTACT INFORMATIC UNDC fulfill order Order items Order item                                                                                                    | D DDMMMYY                                       |                                                |                |                  |          | CANCEL                | CREATE ORD      |
| Suffix  Aritine notifications refused I  Additional information  CONTACT INFORMATIC  NDC fulfill order  Order items  Order item 1                                                                                                    | D DDMMMYY                                       |                                                |                |                  |          | CANCEL                | CREATE ORD      |
| Suffix Suffix Ariline notifications refused I Additional information  CONTACT INFORMATIC UNDC fulfill order Order items Order item  Form of payment                                                                                                    | DDMMMYY D Security code (                       | optional)                                      | _              |                  |          | CANCEL                | CREATE ORD      |
| Suffix Suffix Airline notifications refused ( Additional information  CONTACT INFORMATIC  NDC fulfill order  Order items Order items Form of payment Vt*1111 PNR •                                                                                                    | DDMMMYY D Security code ( EX. 000               | optional)                                      |                |                  |          | CANCEL                | CREATE ORD      |
| Suffix Suffix Ariline notifications refused ( Additional information  CONTACT INFORMATIC CONTACT INFORMATIC UPDE TIME Order items Order items Form of payment UP1111 IPPNR  Conceledate Continue                                                                      | DDMMMYY D Security code (     Ex. 000           | optional)                                      |                |                  |          | CANCEL                | CREATE ORD      |
| Suffix Suffix Ariline notifications refused ( Additional information  CONTACT INFORMATIC ONTACT INFORMATIC NDC fulfill order Order items Order items Order item 1 Form of payment Vi*1111 PNR  Cardholder Details (option                                             | DDMMMYY  D  Security code (     EX. 000  a))    | optional)                                      |                |                  |          | CANCEL                | CREATE ORD      |
| Suffix Suffix Ariline notifications refused ( Additional information  CONTACT INFORMATIC ONTACT INFORMATIC NDC fulfill order Order items Order items Order items Order items Corder item 1 * Form of payment V#1111  PNR * Cardholder Details (option Cardholder name | DDMMMYY  D  N  Security code (     EX. 000  a)  | optional)<br>Street address                    |                |                  | City     | CANCEL                | CREATE ORD      |
| Suffix Suffix Ariline notifications refused ( Additional information  CONTACT INFORMATIC  NDC fulfill order  NDC fulfill order  Order items Order items Order items Order item  Porm of payment VP1111 PNR  Cardholder Details (option Cardholder name                | DDMMMYY  D  N  Security code (     EX. 000  a)  | optional)<br>Street address                    |                |                  | City     | CANCEL                | CREATE ORD      |
| Suffix Suffix Aritine notifications refused I Additional information  CONTACT INFORMATIO  NDC fulfill order  Order items Order items Order item 1 Form of payment VI*1111 PNR Cardholder Details (option Cardholder name                                              | DDMMMYY  D  N  Security code (     Ex, 000  a)  | optional) Street address                       |                |                  | City     | CANCEL                | CREATE ORD      |
| Suffix Suffix Airline notifications refused ( Additional information  CONTACT INFORMATIC OTACT INFORMATIC Order items Order items Order items Corder items Corder items Corder items Cardholder Details (option Cardholder name Province/State                        | DDMMMYY D Security code ( EX. 000 a)            | optional)<br>Street address<br>Postal code/Zip |                |                  | City     | CANCEL                | CREATE ORD      |
| Suffix Suffix Aritine notifications refused ( Additional information  CONTACT INFORMATIC USED STATEMENT  Order Items Order items Form of payment VIP1111 PNR Cardholder Details (option Cardholder name Province/State                                                | DDMMMYY  D  N  Security code (     Ex. 000  a)  | optional) Street address Postal code/ZIp       | 2              |                  | City     | CANCEL                | CREATE ORD      |
| Suffix Suffix Ariline notifications refused ( Additional information  CONTACT INFORMATIC UDD fulfill order Order items Order items Order items Corder item  Province/State Province/State                                                                             | DDMMMYY  D  N  Security code (     Ex. 000  a)  | optional) Street address Postal code/Zip       | 2              |                  | City     | CANCEL                | CREATE ORD      |
| Suffix Suffix Ariline notifications refused i Additional information  CONTACT INFORMATIC UDE fulfill order Order items Order items Order items Order item  Provin of payment UP1111 PNR  PC Cardholder name Province/State                                            | DDMMMYY  D  N  Security code (     Ex. 000  a)  | optional) Street address Postal code/Zlp       | 9              |                  | City     | CANCEL                | CREATE ORD      |
| Suffix Suffix Ariline notifications refused ( Additional information  CONTACT INFORMATIC NDC fulfill order Order items Order items Order item 1 Form of payment VI*1111 PNR  Cardholder name Province/State                                                           | DDMMMYY  D  N  Security code (     Ex. 000  a)) | optional) Street address Postal code/Zip       | 2              |                  | City     | CANCEL                | CREATE ORD      |

Page | 3

Sabre Red 360 Release Notes

#### [Automated Exchanges] Edit FOP in PQR

From this release, modification of the Form of Payment (FOP) in the Price Quote Reissue record (PQR) is possible before issuing the new ticket through Exchange flow.

User can trigger this flow from Quotes section of Graphical PNR by clicking on *Modify Payment* button in PQR drawer.

Modify payment form contains standard FOP fields (Payment method, Card code, Card number, Expiration date, Manual approval code) as well as two specific to Brazilian agencies: Number of months and Airline plan code.

Several conditions apply:

- PQR must be active,
- The FOP in PQR can be modified before or after End transaction,
- Once the Exchange has been ticketed, no further changes to PQR FOP are permitted,
- There is no limit to the number of active PQR FOP updates,
- PQR must be created by graphical Exchange ticket workflow.

# [NDC] Fare Rules on Exchange shop results screen

Fare rules information is now visible on Exchange shop results screen for Farelogix carriers.

Fare rules specific for voluntary changes and cancelation aspect in regards of the passenger type and fare basis code applied to given offer are presented inline.

The same user experience as on existing Pricing page is observed here.

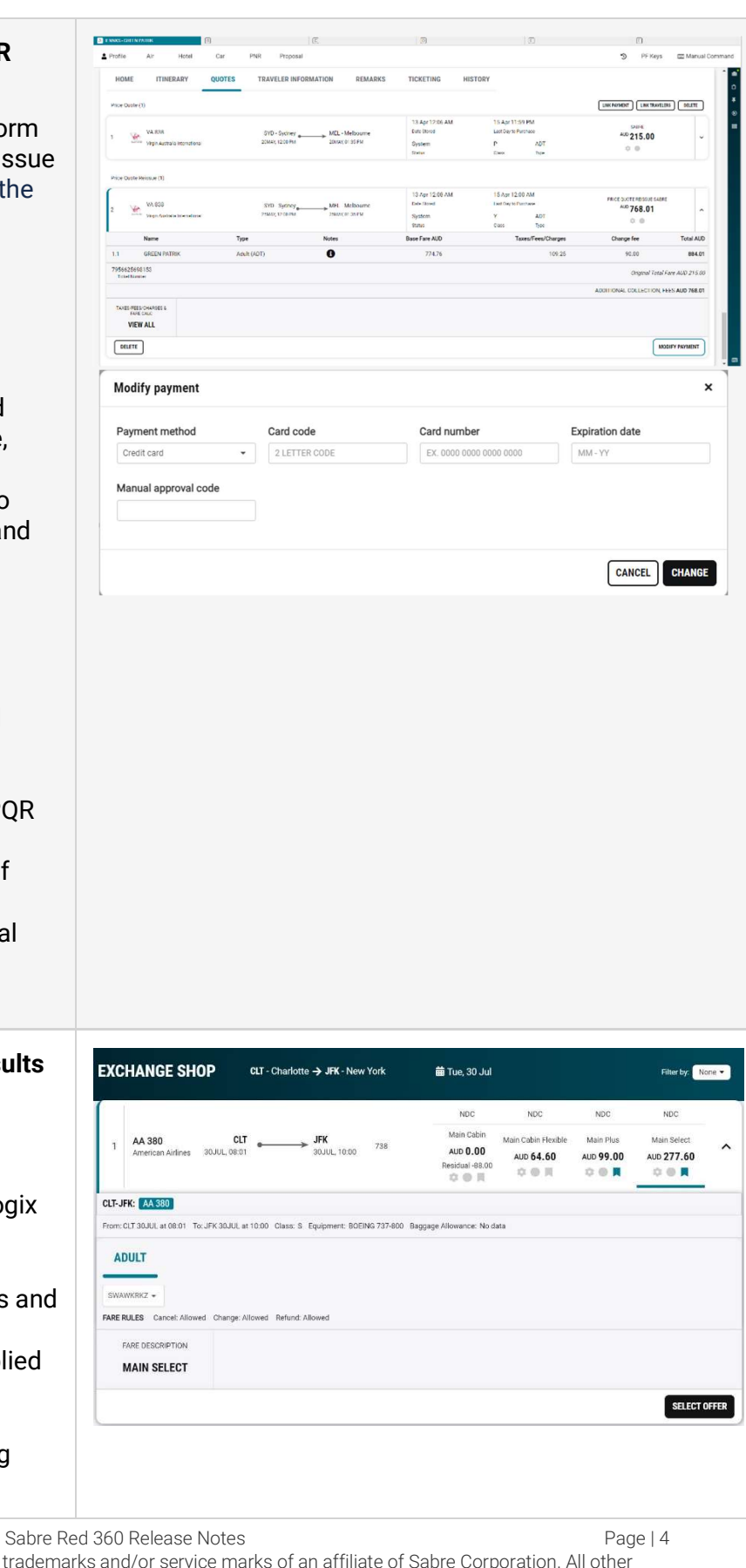

# [NDC] Fare Rules on Exchange summary screen

Fare rules information is visible now on Exchange summary screen. Design for Amadeus and Farelogix carriers is slightly different.

For Farelogix carriers fare rules specific for voluntary changes and cancelation aspect in regards of the passenger type and fare basis code applied to given Offer are presented inline.

When it comes to Amadeus carriers, there is full Fare Rules link that opens a modal showing this data.

The same user experience as on existing Pricing page is observed here.

|                                                                                    | CHANGE S                                                             | UMMARY                                                        |                                                                                                    |                                                                                                    |                                                                                     |                                                                                                    |                                                                                                    |                                      |                            |
|------------------------------------------------------------------------------------|----------------------------------------------------------------------|---------------------------------------------------------------|----------------------------------------------------------------------------------------------------|----------------------------------------------------------------------------------------------------|-------------------------------------------------------------------------------------|----------------------------------------------------------------------------------------------------|----------------------------------------------------------------------------------------------------|--------------------------------------|----------------------------|
|                                                                                    |                                                                      |                                                               |                                                                                                    |                                                                                                    |                                                                                     |                                                                                                    |                                                                                                    |                                      |                            |
| 1                                                                                  | AA 380<br>American Airlines                                          | CLT - Charlott<br>30JUL, 08:0                                 | e •                                                                                                    | JFK - New York<br>30JUL, 10:00                                                                                                    | Econc<br>S                                                                          | my                                                                                                    | 3m 20s<br>Offer time limit                                                                                                    | 10 MAY 23:59<br>Ticketing time limit | AUD 27<br>Additional       |
| FARE DET                                                                           | AILS                                                                 | count Bana                                                    | Rase F                                                                                                    | are AUD Taxes / Fees                                                                                                    | / Charges                                                                           | AUD                                                                                                    | Total AUD                                                                                                    |                                      |                            |
| Adult                                                                              |                                                                      | 2                                                             |                                                                                                    | 487.00                                                                                                    | 5                                                                                   | 7.40                                                                                                    | 544.40                                                                                                    |                                      |                            |
| Original<br>Addition                                                               | Total<br>al Collection                                               |                                                               |                                                                                                    |                                                                                                    |                                                                                     |                                                                                                    | 811.20                                                                                                    |                                      |                            |
| ADU                                                                                | п                                                                    |                                                               |                                                                                                    |                                                                                                    |                                                                                     |                                                                                                    |                                                                                                    |                                      |                            |
|                                                                                    | _                                                                    |                                                               |                                                                                                    |                                                                                                    |                                                                                     |                                                                                                    |                                                                                                    |                                      |                            |
| SWAWK                                                                              | RKZ •<br>ES Cancel: Allowed                                          | Change: Allowed                                               | Refund: Allow                                                                                                    | ed                                                                                                    |                                                                                     |                                                                                                    |                                                                                                    |                                      |                            |
| FAR                                                                                | E DESCRIPTION                                                        | BAGGAGE DIS                                                   | CLOSURES &                                                                                                    | TAXES, FEES, CHARG                                                                                                    | ES & FARE                                                                           |                                                                                                    |                                                                                                    |                                      |                            |
| MA                                                                                 | AIN SELECT                                                           | EMBARGO IN                                                    | FORMATION                                                                                                    | VIEW AL                                                                                                    | L                                                                                   |                                                                                                    |                                                                                                    |                                      |                            |
|                                                                                    |                                                                      |                                                               |                                                                                                    |                                                                                                    |                                                                                     |                                                                                                    |                                                                                                    |                                      | DEROOV                     |
|                                                                                    |                                                                      |                                                               |                                                                                                    |                                                                                                    |                                                                                     |                                                                                                    |                                                                                                    |                                      | REBOUK                     |
|                                                                                    |                                                                      |                                                               |                                                                                                    |                                                                                                    |                                                                                     |                                                                                                    |                                                                                                    |                                      |                            |
|                                                                                    | CHANGE S                                                             | UMMARY                                                        |                                                                                                    |                                                                                                    |                                                                                     |                                                                                                    |                                                                                                    |                                      |                            |
|                                                                                    | SQ 26                                                                | SIN - Singapor                                                | e                                                                                                    | FRA · Frankfurt                                                                                                    | Econo                                                                               | my                                                                                                    |                                                                                                    | -                                    | NDC                        |
| ۵                                                                                  | SO 25                                                                | FRA - Frankfur                                                | t _                                                                                                    | SIN - Singapore                                                                                                    | Econo                                                                               | my                                                                                                    | 18m 51s<br>Offer time limit                                                                                                    | No data<br>Ticketing time limit      | AUD 1247<br>Additional Col |
|                                                                                    | Singapore Airlines                                                   | 19JUN, 12:3                                                   | D                                                                                                    | 20JUN, 06:50                                                                                                    | W                                                                                   |                                                                                                    |                                                                                                    |                                      | ¢ 🛛                        |
| FARE DET/                                                                          | AILS<br>Jer Type C                                                   | ount Bags                                                     | Base F                                                                                                    | are AUD Taxes / Fees                                                                                                    | / Charges A                                                                         | UD                                                                                                    | Total AUD                                                                                                    |                                      |                            |
| Adult                                                                              |                                                                      | 1 💼                                                           |                                                                                                    | 1857.00                                                                                                    | 271                                                                                 | .90                                                                                                    | 457.00                                                                                                    |                                      |                            |
| Accomp                                                                             | anied Child                                                          | 1 🗰                                                           |                                                                                                    | 1393.00                                                                                                    | 271                                                                                 | .90                                                                                                    | 342.00                                                                                                    |                                      |                            |
| Original 1                                                                         | Total                                                                |                                                               |                                                                                                    |                                                                                                    | 11-11-1                                                                             |                                                                                                    | 3010.00                                                                                                    |                                      |                            |
| Residual                                                                           | Amount                                                               |                                                               |                                                                                                    |                                                                                                    | (includ                                                                             | es ADD 446 pen                                                                                                    | -2.20                                                                                                    |                                      |                            |
|                                                                                    | 1.00 -                                                               |                                                               |                                                                                                    |                                                                                                    |                                                                                     |                                                                                                    |                                                                                                    |                                      |                            |
| W14SGR                                                                             | ES Full fare rules av                                                | vailable 🗹                                                    |                                                                                                    | TAXES, FEES, CHARGE                                                                                                    | S & FARE                                                                            |                                                                                                    |                                                                                                    |                                      |                            |
| W14SGR<br>FARE RULI<br>FARI                                                        | ES Full fare rules an                                                | BAGGAGE DIS                                                   | CLOSURES &                                                                                                    | CALC                                                                                                    |                                                                                     |                                                                                                    |                                                                                                    |                                      |                            |
| W14SGR<br>FARE RULI<br>FARI                                                        | ES Full fare rules av                                                | BAGGAGE DIS<br>EMBARGO INI<br>VIEW                            | CLOSURES &<br>FORMATION                                                                                                    | CALC<br>VIEW ALL                                                                                                    |                                                                                     |                                                                                                    |                                                                                                    |                                      |                            |
| W14SGR<br>FARE RULL<br>FARI<br>FARI<br>S                                           | ES Full fare rules and<br>E DESCRIPTION<br>CONOMY<br>TANDARD         | BAGGAGE DIS<br>EMBARGO INI<br>VIEW                            | CLOSURES &<br>FORMATION                                                                                                    | CALC<br>VIEW ALL                                                                                                    | •                                                                                   |                                                                                                    |                                                                                                    |                                      | DEBOOK OF                  |
| W14SGR<br>FARE RULI<br>FARE<br>E<br>S                                              | ES Full fare rules an<br>EDESCRIPTION<br>CONOMY<br>TANDARD           | BAGGAGE DIS<br>EMBARGO INI<br>VIEW                            | CLOSURES &<br>FORMATION                                                                                                    | CALC<br>VIEW ALL                                                                                                    |                                                                                     |                                                                                                    |                                                                                                    |                                      | REBOOK OF                  |
| FARE RULI<br>FARE RULI<br>FARE<br>S                                                | ES Full fare rules an<br>E DESCRIPTION<br>CONOMY<br>TANDARD          | BAGGAGE DIS<br>EMBARGO INI<br>VIEW                            | CLOSURES &<br>FORMATION                                                                                                    | CALC<br>VIEW ALL                                                                                                    |                                                                                     |                                                                                                    |                                                                                                    |                                      | REBOOK OF                  |
| W14SGR<br>FARE RULL<br>FARE<br>E<br>S<br>S<br>Fare I<br>ADT                        | ES Full fare rules av<br>E DESCRIPTION<br>CONOMY<br>TANDARD          | BAGGAGE DIS<br>EMBARGO INI<br>VIEW<br>W14SGRPO                | CLOSURES &<br>FORMATION<br>ALL<br>BKK-SIN:                                                                                                    | CALC<br>VIEW ALL<br>W14SGRPO                                                                                                    |                                                                                     |                                                                                                    |                                                                                                    |                                      | REBOOK OF                  |
| W14SGR<br>FARE RULI<br>FARE<br>S<br>FARE I<br>ADT<br>Change                        | ES Full fare rules an<br>E DESCRIPTION<br>CONOMY<br>TANDARD<br>TULES | EAGGAGE DIS<br>EMBARGO INI<br>VIEW                            | CLOSURES &<br>FORMATION<br>ALL<br>BKK-SIN:<br>(Revalidat                                                                                                    | VIEW ALL                                                                                                    | amount fc                                                                           | r the ticket be                                                                                                    | fore departure)                                                                                                    |                                      | REBOOK OF                  |
| FARE RULI<br>FARE RULI<br>FARE<br>FARE<br>FARE<br>FARE<br>Change<br>Cancel         | ES Full fare rules an<br>EDESCRIPTION<br>CONOMY<br>TANDARD<br>Fulles | Anilable 22<br>BAGGAGE DIS<br>EMBARGO INI<br>VIEW<br>W14SGRPO | CLOSURES &<br>FORMATION<br>ALL<br>BKK-SIN:<br>(Revalidat<br>AUD 0.00<br>(Reissue/                                                                                                    | VIEW ALL<br>VIEW ALL<br>W14SGRPO<br>don maximum penalty<br>Refund minimum pena                                                                                                    | amount fc                                                                           | r the ticket be<br>t before depart                                                                                                    | fore departure)<br>ture no show)                                                                                                    |                                      | REBOOK OF                  |
| W145GR<br>FARE RULL<br>FARI<br>E<br>S'<br>Fare I<br>ADT<br>Change<br>Cancel        | e Description<br>CONOMY<br>TANDARD                                   | Andrware tois<br>Empanyare tois<br>VIEW<br>W14SGRPO           | CLOSURES &<br>FORMATION<br>ALL<br>BKK-SIN:<br>(Revalidat<br>AUD 0.00<br>(Reissue/<br>AUD 147.1<br>(Reissue/                                                                                                    | VIEW ALL<br>VIEW ALL<br>W14SGRPO<br>lion maximum penalty<br>Refund minimum pena                                                                                                    | amount fo                                                                           | e the ticket be<br>t before depar<br>it before depar                                                                                                    | fore departure)<br>ture no show)<br>rture no show)                                                                                          |                                      | REBOOK OF                  |
| VIASOR<br>FARE RULL<br>FARE RULL<br>EAS<br>FARE I<br>ADT<br>Change<br>Cancel       | e elescription<br>CONOMY<br>TANDARD<br>rules                         | Andexice Dis<br>EMARGO INI<br>VIEW<br>W14SGRPD                | CLOSURES &<br>FORMATION<br>ALL<br>BKK-SIN:<br>(Revalidat<br>AUD 0.00<br>(Reissue/<br>AUD 147.4<br>(Reissue/<br>AUD 147.4                                                                                                    | WI 4SGRPO                                                                                                    | amount fc<br>ity amoun<br>alty amour                                                | e the ticket be<br>t before depar<br>It before depar                                                                                                    | fore departure)<br>ture no show)<br>rture no show)<br>t before departure                                                                    | e no show)                           | REBOOK OF                  |
| VI4SOR<br>FARE RULL<br>FARE RULL<br>EAS<br>S<br>FARE RULL<br>Change<br>Cancel      | EDESCRIPTION<br>CONOMY<br>TANDARD<br>TULES<br>SIN-BKK:               | Andawe Di<br>EMARGON U<br>VIEW<br>W14SGRPO                    | ALL<br>BKK-SIN:<br>(Revalidat<br>AUD 0.00<br>(Reissue/<br>AUD 147.4<br>(Reissue/<br>AUD 147.4                                                                                                    | UNITY OF ALL<br>WIASORPO<br>UION maximum penalty<br>Refund maximum penal<br>00<br>Refund maximum penal<br>00<br>Refund maximum penal<br>00<br>00                                                                                                    | amount fc<br>ity amoun<br>alty amour                                                | e the ticket be<br>t before depar<br>it before depa<br>it for the ticke                                                                                                    | fore departure)<br>ture no show)<br>rture no show)<br>t before departur                                                                     | e no show).                          | REBOOK OF                  |
| W1450R<br>FARE RULI<br>FARE RULI<br>FARE<br>S                                      | CONOMY<br>CONOMY<br>TANDARD                                          | Anderse ES<br>Endersee Dis<br>VIEW<br>W14SGRPO                | BKK-SIN:<br>(Revalidat<br>AUD 147.4<br>(Reissue/<br>AUD 147.4<br>(Revisidat<br>AUD 147.4<br>(Revalidat                                                                                                    | UNIT OF THE OFFICE OFFICE OFFI | amount fc                                                                           | IF the ticket be<br>t before depart<br>it before depart<br>it for the ticket                                                                                               | fore departure)<br>ture no show)<br>rture no show)<br>t before departur<br>t no show)                                                       | e no show)                           | REBOOK O                   |
| W1450R<br>FARE RULL<br>FARE RULL<br>FARE<br>FARE<br>ADT<br>Change<br>Cancel        | CONOMY<br>CONOMY<br>TANDARD                                          | Andbore tris<br>EMARGO INI<br>VIEW<br>W14SGRPO                | BKK-SIN:<br>(Revalidat<br>AUD 0.00<br>(Reissue/<br>AUD 147.4<br>(Reissue/<br>AUD 147.4<br>(Revalidat<br>AUD 147.4<br>(Revalidat                                                                                                    | VIEW ALL<br>VIEW ALL<br>W14SGRPO<br>dion maximum penalty<br>Refund maximum penalty<br>Refund maximum penalty<br>00<br>Refund maximum penalty<br>00<br>00<br>minimum penalty                                                                                                    | amount fc                                                                           | or the ticket be<br>t before depar<br>it before depar<br>it for the ticke<br>fore departure<br>:fore departure                                                             | fore departure)<br>ture no show)<br>rture no show)<br>t before departur<br>e no show)<br>e no show)                                         | e no show)                           | REBOOK OF                  |
| W1450R<br>FARE RULL<br>EAR<br>FARE RULL<br>FARE<br>FARE<br>ADT<br>Change<br>Cancel | ESS Full fare rules and<br>EDESCRIPTION<br>CONOMY<br>TANDARD         | Angane bis<br>Pinangane bis<br>VIEW<br>W14SGRPO               | CLOSUMES & A<br>CREMENTON<br>ALL<br>BKK-SIN:<br>(Revalidat<br>AUD 147.<br>(Reissue/<br>(Revalidat<br>AUD 147.<br>(Revalidat                                                                                                    | UNIT OF CONTRACT OF CONTRACT ON CONTRACT OF CONTRACT OF CONTRACT O | amount fc                                                                           | er the ticket be<br>t before depart<br>it before depart<br>it for the ticket<br>fore departur<br>sfore departur                                                            | fore departure)<br>ture no show)<br>rture no show)<br>t before departur<br>t no show)<br>e no show)<br>fore departure no                    | e no show)                           | REBOOK OF                  |
| V1450R<br>FARE RULL<br>FARE RULL<br>ES<br>S<br>Fare I<br>ADT<br>Change<br>Cancel   | CONOMY<br>CONOMY<br>TANDARD                                          | Andsher Ef<br>EMARAGE DIS<br>VIEW<br>W14SGRPO                 | CLOSURES & A<br>CRANTON<br>ALL<br>BKK-SIN:<br>(Revalidat<br>AUD 147.<br>(Reissue/<br>(Reissue/<br>(Reissue/<br>(Revalidat<br>AUD 147.<br>(Revalidat<br>AUD 147.<br>(Revalidat)<br>AUD 147.<br>(Revalidat)                                                                                                    | CALC<br>VIEW ALL<br>VIEW ALL<br>WI4SGRPO<br>tion maximum penalty<br>Refund maximum penalty<br>Refund maximum penalty<br>00<br>dion maximum penalty<br>00<br>dion maximum penalty<br>00<br>Refund maximum penalty<br>00<br>Refund maximum penalty<br>00<br>Refund maximum penalty                                                                                                    | amount fc<br>Ily amoun<br>alty amoun<br>alty amount<br>be<br>amount be<br>amount fc | er the ticket be<br>t before depart<br>it before departur<br>fore departur<br>ef the ticket be<br>t after departur                                                         | fore departure)<br>ture no show)<br>rture no show)<br>t before departur<br>e no show)<br>e no show)<br>fore departure no<br>sre)            | e no show)<br>+ show)                | REBOOK OF                  |
| V1450R<br>FARE RULL<br>FARE RULL<br>FARE S<br>FARE I<br>ADT<br>Change<br>Cancel    | CONOMY<br>CONOMY<br>TANDARD                                          | Andsore this<br>Emanage in<br>VIEW<br>W14SGRPO                | CLOSUISS & A<br>GRANTON<br>ALL<br>BKK-SIN:<br>(Revalidat<br>AUD 0.00<br>(Reissue/<br>(Ressue/<br>(Revalidat<br>AUD 147.4)<br>(Revalidat<br>AUD 147.4)<br>(Revalidat<br>AUD | CALC<br>VIEW ALL<br>VIEW ALL<br>WI 4SGRPO<br>dion maximum penalty<br>Refund maximum penalty<br>Refund maximum penalty<br>00<br>dion maximum penalty<br>00<br>dion maximum penalty<br>00<br>Refund maximum penalty<br>00<br>Refund maximum penalty                                                                                                    | amount fo                                                                           | r the ticket be<br>t before depart<br>it before depart<br>it for the ticket<br>fore departur<br>if ore departur<br>if the ticket be<br>t after departur<br>it with sale co | fore departure)<br>ture no show)<br>rture no show)<br>t before departur<br>t no show)<br>e no show)<br>fore departure no<br>gre)<br>trency) | e no show)                           | REBOOK OF                  |

Page | 5

Sabre Red 360 Release Notes

| [NDC] Commission details on Rebook order confirmation screen                                                                                                    | Rebook order                                                                       |                                   | :                                      |
|----------------------------------------------------------------------------------------------------|------------------------------------------------------------------------------------|-----------------------------------|----------------------------------------|
|                                                                                                    | <ul> <li>Order ID: 1SXXXC8KRT9PP   Order not guaranteed until ticketed.</li> </ul> |                                   | Commission                             |
| Commission details are now visible on Rebook order confirmation screen.                                                                                                    | QF 2101 CFS ↔ SYD 17 JUL 06:30 - 17 JUL 07:50 K Economy                            | 11 MAY 23:59 Ticketing time limit | A Adult: 10% 7<br>Ad STANDARD on       |
| Whenever commission applies, the circle<br>icon below total price is colored. Once<br>hovered over, commission details are<br>displayed in a tooltip.                                                                          |                                                                                    |                                   |                                        |
| When no commission applies, the circle icon<br>is grayed out. Once hovered over, "No<br>commission" message is displayed in<br>tooltip.                                                                                        |                                                                                    |                                   |                                        |
|                                                                                                    | *14                                                                                | « Trip S                          | ummarv                                 |
| Hotels Support for . TXK command for                                                                                                    |                                                                                    | @ QPWIXS                          | 00000000000000000000000000000000000000 |
| status code change                                                                                                    | 1 HHL FN HK1 JFK IN12SEP Q-OUT17SEP 5NT 43540 FA /DCFN                             | O Add to P                        | NR                                     |
| status coue change                                                                                                    | -COMMISSIONABLE/AGT02311116/GVI4XXXXXXXXXXXX111EXP 10 26-TEST/N                    | 🔹 Travelers                       | (1)                                    |
|                                                                                                    | M-TOKARCZYK PAULINA/C02D/SI-CF-89482280-                                           | 1.1 TOKARCZY                      | ( PAULINA (ADT)                        |
| Users can now delete the true-CSL booking                                                                                                    | 178.                                                                               | 🛪 Air (0)                         |                                        |
|                                                                                                    |                                                                                    | Hotel (0)                         |                                        |
| from the PNR with .1XK command.                                                                                                    | • • • • • • • • • • • • • • • • • • • •                                            | 📾 Car (0)                         |                                        |
|                                                                                                    | *I¢                                                                                | Tickets (                         |                                        |
|                                                                                                    |                                                                                    | gs Seats (0)                      |                                        |
| Note, that this command does only a                                                                                                    | ¥NO ITIN¥                                                                          | Other (0)                         |                                        |
| passive cancellation, i.e. segment is<br>removed from the PNR but no request is<br>being sent out to the hotelier to cancel<br>reservation.                                                                                    |                                                                                    |                                   |                                        |
| For cancelling the reservation X1 command<br>should be made and .1XK format should<br>only be used when the booking was<br>cancelled directly with the source and the<br>segment needs to be removed from the PNR<br>in Sabre. |                                                                                    |                                   |                                        |

Sabre Red 360 Release Notes

# [PNR] Cancel PNR action buttons refinements

To improve user experience, action buttons for graphical Cancel PNR flow have been renamed to:

- Close to stop the flow
- Cancel PNR to continue and remove all segments and Price Quotes

# [PNR] New Special Service Requests in Add to PNR modal

From this release users can add new types of Special Service Requests (SSRs) using Add to PNR modal:

- Blind (BLND) can be found in Meet and Assist category,
- Deaf (DEAF) can be found in Meet and Assist category,
- Service animal in cabin (SVAN) can be found in Pets category.

# [PNR] Usability enhancement to Add to PNR modal

The Special Service Requests fields in the Add to PNR modal now adhere to a unified design consistent with the rest of the application.

| CDTLN<br>et by: 30APR<br>QFDMCY    | TOKARC<br>MALC | ZYK, PAULINA<br>SORZATA MRS | Traveler     Received from                           | ✓ Ph          | one number<br>keting time limit | ~<br>+    | Itinerary<br>Air Extra          | ^                             |
|------------------------------------|----------------|-----------------------------|------------------------------------------------------|---------------|---------------------------------|-----------|---------------------------------|-------------------------------|
| ncy Address: SR360 KS              | IEDZA JOZEI    | FA TISCHNERA 8 30           | -418 KRAKOW PL Receive                               | d From: PT Br | inch PCC: 3YAB                  | Agent Sig | an: ASS                         |                               |
| HOME ITINERA                       | ARY            | Cancel PNR                  | 1                                                    |               |                                 | ×         | HISTORY                         | a FILE FINK                   |
| Traveler Informat                  | ion            | Do you want t               | o delete all itinerary se<br>nent 1 will be deleted. | gments and    | PQs for PXDTL1                  | N?        | Сору                            |                               |
| Travelers<br>Phone                 | Add<br>Add     | Itinerary segm              | nent 2 will be deleted.                              |               |                                 |           |                                 |                               |
| Email<br>Form of Payment           | Add<br>Add     | RECEIVED From<br>R14I APT   | n                                                    |               |                                 |           |                                 |                               |
| Frequent Flyer<br>Delivery Address | Add<br>Add     |                             |                                                      | CLOSI         | CANCEL PN                       | R         | Time:<br>Aircraft:<br>Distance: | 7h 24min<br>32Q<br>3452 Miles |
| Client Address                     | A00            |                             |                                                      |               |                                 |           |                                 |                               |

| Add to PNR           |      |                 |                 |           | >   |
|----------------------|------|-----------------|-----------------|-----------|-----|
| Add an option:       |      |                 |                 |           |     |
| Select from list     | *    |                 |                 |           |     |
| Add SSR              |      |                 |                 |           |     |
| Meet and Assist Type | 9    | Segments        | Traveler        | Free Text |     |
| Blind                | BLND | Select Segments | Select Traveler | <b>v</b>  | - + |
| Meet and Assist Type | •    | Segments        | Traveler        | Free Text |     |
| Deaf                 | DEAF | Select Segments | Select Traveler | •         | - + |
|                      |      | Segments        | Traveler        | Free Text |     |
| Pets Type            |      |                 |                 |           |     |

|            |                     |        |                 | _ |                          |                   | _    |                 |
|------------|---------------------|--------|-----------------|---|--------------------------|-------------------|------|-----------------|
| dd an o    | ntion               |        |                 |   |                          |                   |      |                 |
| Salact tro | milet ~             |        |                 |   |                          |                   |      |                 |
| perecu no  | in that             |        |                 |   |                          |                   |      |                 |
| dd SSR     |                     |        |                 |   |                          |                   |      |                 |
| pecial M   | Meal Type           |        |                 |   |                          |                   |      |                 |
| Select SS  | R                   | •      |                 |   |                          |                   | -    | +               |
| /heelcha   | air Type            |        |                 |   |                          |                   |      |                 |
| Select SS  | R                   |        |                 |   |                          |                   | -    | +               |
| ptions     | Infant / Child Type |        | Segments        |   | Date of Birth (optional) | Traveler          |      |                 |
| \$ -       | Child               | CHLD 👻 | Select Segments | ٠ | DDMMMYYYY                | Select Traveler 🔹 | -    | +               |
| assinet    |                     |        | Segments        |   | Traveler                 | Free Text         |      |                 |
| Bassinet   |                     | BSCT   | Select Segments | ÷ | Select Traveler +        |                   | -    | +               |
|            |                     |        |                 |   |                          |                   | 1950 |                 |
|            |                     |        |                 |   |                          |                   | C    | ANCEL ADD TO PN |
|            |                     |        |                 |   |                          |                   | _    |                 |
|            |                     |        |                 |   |                          |                   |      |                 |

Sabre Red 360 Release Notes

[GPNR][NDC] Reprice Order with unused tickets

A new option *Reprice with unused ticket* is now available next to existing *Reprice Order* button in an Order Item view.

Within the flow, the user inputs the unused ticket number, which is then utilized to reprice the current Order. Upon completion, the updated price along with details regarding the tickets used for repricing the Order are presented.

|                         |                                   |                              |                          |                                          | •                            | NDC                |          |
|-------------------------|-----------------------------------|------------------------------|--------------------------|------------------------------------------|------------------------------|--------------------|----------|
| АА 734                  | CLT - Charlotte                   | LHR - London<br>26JUN, 12:10 | Premium-<br>Economy<br>W | No data<br>Price guarantee time<br>limit | Ticketing time limit         | AUD 3929.9         | 0        |
| Name                    |                                   | Туре                         | Ba                       | se fare AUD                              | Taxes / Fees / Charge        | s AUD              | Total Al |
| BERKA, JACEK            |                                   | ADT                          |                          | 3202.00                                  |                              | 727.90             | 3929     |
| ADULT                   |                                   |                              |                          |                                          |                              |                    |          |
| NHX8C4J5 +              |                                   |                              |                          |                                          |                              |                    |          |
| FARE RULES Change : Alk | owed Cancel : Not allowed         | Refund : Not allow           | ed                       |                                          |                              |                    |          |
| FARE DESCRIPTION        | TAXES, FEES, CHARGES<br>FARE CALC | 8 BAGGAGE, I<br>MILEAGE IN   | EMBARGO &                | ORDER INFORMATIO                         | N MOBILITY & SER<br>REQUESTS | VICE SEAT          | MAP      |
| PREMIUM<br>ECONOMY      | VIEW ALL                          | VIEW                         | V ALL                    | VIEW ALL                                 | ADD REQUE                    | STS SEAT           | MAP      |
|                         |                                   |                              |                          |                                          |                              | Reprice with unuse | d ticket |
|                         |                                   |                              |                          |                                          | REF                          | REPRICE OR         | DER      |
|                         |                                   |                              |                          |                                          |                              |                    |          |
| Reprice with unus       | sed ticket                        |                              |                          |                                          |                              |                    | >        |
| Jnused ticket           |                                   |                              |                          |                                          |                              |                    |          |
| Traveler                | Ticket num                        | ber                          |                          |                                          |                              |                    |          |
| 1.1 BERKA, JACEK (AD    | T) • 0016625                      | 698166                       |                          | -)(+)                                    |                              |                    |          |
| Jnused ticket           |                                   |                              |                          |                                          |                              |                    |          |
| Traveler                | Ticket num                        | ber                          |                          |                                          |                              |                    |          |
| 2.1 BERKA, STEVEN (A    | DT) - 0016625                     | 698167                       |                          | -)(+)                                    |                              |                    |          |
|                         |                                   |                              |                          |                                          |                              | CANCEL             | EPRICE   |
|                         |                                   |                              |                          |                                          |                              |                    |          |
| Reprice order           |                                   |                              |                          |                                          |                              |                    | ,        |
| Original price - 09 M   | AY                                |                              |                          | Current price                            |                              |                    |          |
| AUD 811.20              |                                   |                              |                          | 1 AUD -5017.8                            | 0                            |                    |          |
| ¢0                      |                                   |                              |                          |                                          |                              |                    |          |
|                         |                                   |                              |                          | Balance from un<br>applied               | used ticket 0016625          | 698166, 00166256   | 598167   |
| Fare description 🗸      |                                   |                              |                          |                                          |                              |                    |          |
|                         |                                   |                              |                          |                                          | C                            | ANCEL              | ORDER    |
|                         |                                   |                              |                          |                                          | Ľ                            |                    |          |

Sabre Red 360 Release Notes

#### [GPNR] Fare rules for voluntary changes in **Order View**

Fare rules for changes and cancelations per the passenger type and fare basis code are visible in Order Item in Graphical PNR. Designs for Amadeus and Farelogix carriers are slightly different.

For Farelogix carriers fare rules are presented inline. When it comes to Amadeus carriers, there is Fare Rules link that opens a modal showing this data.

The same user experience as on existing Pricing page is observed here.

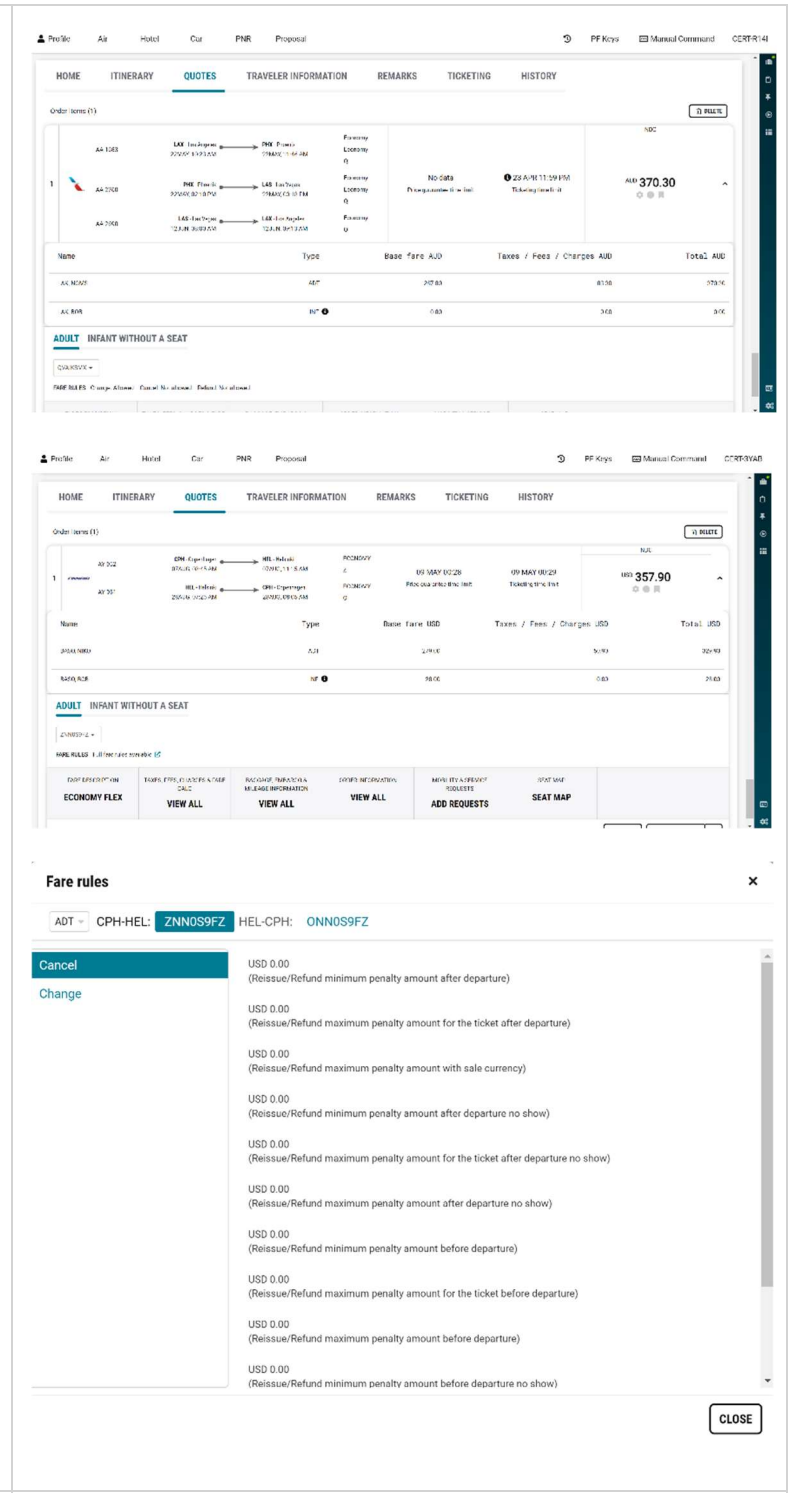

| [General] Finder and Sabre Central tools in<br>"Applications" panel             | ¥7) | ) PF Keys             | 🏽 Command Helpe  | er |
|---------------------------------------------------------------------------------|-----|-----------------------|------------------|----|
|                                                                                 |     | « Applicatio          | ns               | ŵ  |
| The Finder and Sabre Central tools until this                                   |     | Q FINDER <sup>™</sup> |                  | Ċ  |
| available in Sabre Red Web. Users can find                                      |     | G SABRE CENTR         | AL <sup>12</sup> | Ŧ  |
| them in the "Applications" panel.                                               |     |                       |                  | ۲  |
| Finder tool is no longer available in SR360 in the HELPER APPS side bar.        |     |                       |                  |    |
|                                                                                 |     |                       |                  |    |
| Shortcut to Sabre Central can be found in SR360 under Tools > Community > Sabre |     |                       |                  |    |
| Central.                                                                        |     |                       |                  |    |
| There is no change in behavior when                                             |     |                       |                  |    |
| launching Finder or Sabre Central – the tools                                   |     |                       |                  |    |
| open in the new tab with single sign-on in                                      |     |                       |                  |    |
| piace.                                                                          |     |                       |                  |    |

#### [General] Update Encode/Decode sources for SR360 Release 24.5

Encode/Decode tables are updated with latest changes.

#### [SDK] Custom buttons in IAreaService

From this release ability to display custom buttons inside messages was added to IAreaService.

Red App developer can define custom label of the button and add custom logic when the button is pressed.

|    | •            | Т          | /PE   | CON          | IMANE  | ) HEP   | RE         |       |         |      |       |      |   | Ľ | S | end |   | Э   | F | PF Ke | ys | 🏿 Com   | nand Help                                |
|----|--------------|------------|-------|--------------|--------|---------|------------|-------|---------|------|-------|------|---|---|---|-----|---|-----|---|-------|----|---------|------------------------------------------|
| ar | nne          | er wi      | tho   | ut t         | itle   |         |            |       |         |      |       |      |   |   |   |     |   |     |   |       |    |         |                                          |
|    | e<br>inn     | er te      | ext   |              |        |         |            |       |         |      |       |      |   |   |   |     |   |     |   |       |    |         |                                          |
| S  | tit<br>s b   | le<br>ann  | er t  | ext          |        |         |            |       |         |      |       |      |   |   |   |     |   |     |   |       |    |         |                                          |
| g  | titl<br>j bi | le<br>anne | er to | ext          |        |         |            |       |         |      |       |      |   |   |   |     |   |     |   |       |    | WARNING |                                          |
| 2  | <b>2</b>     | T          | YPE   | CO           | MMANE  | ) HEI   | RE         |       |         |      |       |      |   | Ľ | s | end |   | Э   | 0 | PF Ke | ys | 诺 Com   | mand Help                                |
| it | le           | ner t      | ext   |              |        |         |            |       |         |      |       |      | _ |   |   | _   |   |     |   |       |    |         |                                          |
| s  | tit<br>s b   | le<br>ann  | er t  | ext          |        |         |            |       |         |      |       |      |   |   |   |     |   |     |   |       |    |         |                                          |
| g  | tit<br>g b   | le<br>ann  | e     | War<br>The v | ning a | g actio | n<br>on bu | utton | ı has l | been | press | sed. |   |   |   |     | [ | CLO | × |       |    | WARNING | ACTION                                   |
| n  | g b          | ann        |       | The v        | varnin | g acti  | on bu      | utton | ı has I | been | press | ed.  |   |   |   |     | ( | CLO |   | SE )  | ¥E | Ξ       | SE I I I I I I I I I I I I I I I I I I I |

Sabre Red 360 Release Notes

#### [SDK] Red Apps settings available on Web

From now on, Red Apps written in TypeScript can be built with dedicated settings.

Settings can be stored using local storage of web browser or SDK API. When using second method, only storing limited amount of non-sensitive data is allowed, as the storage is not designed to store PCI/PIIrelated data.

Settings can be accessed from Settings menu that is available on Sabre Red Web for all users and shows up on Sabre Red 360 when user has TypeScript Red App with settings assigned.

There are no changes for settings of Java Red Apps. They are available only on Sabre Red 360 and accessible from Tools > Options > Red Apps Settings.

Documentation for these new features is available on SDK Developer Studio in section Web Red Apps > UI Contributions > Red Apps Settings.

*Note:* The API will be slightly modified in the next release. Please hold on with production development until that time.

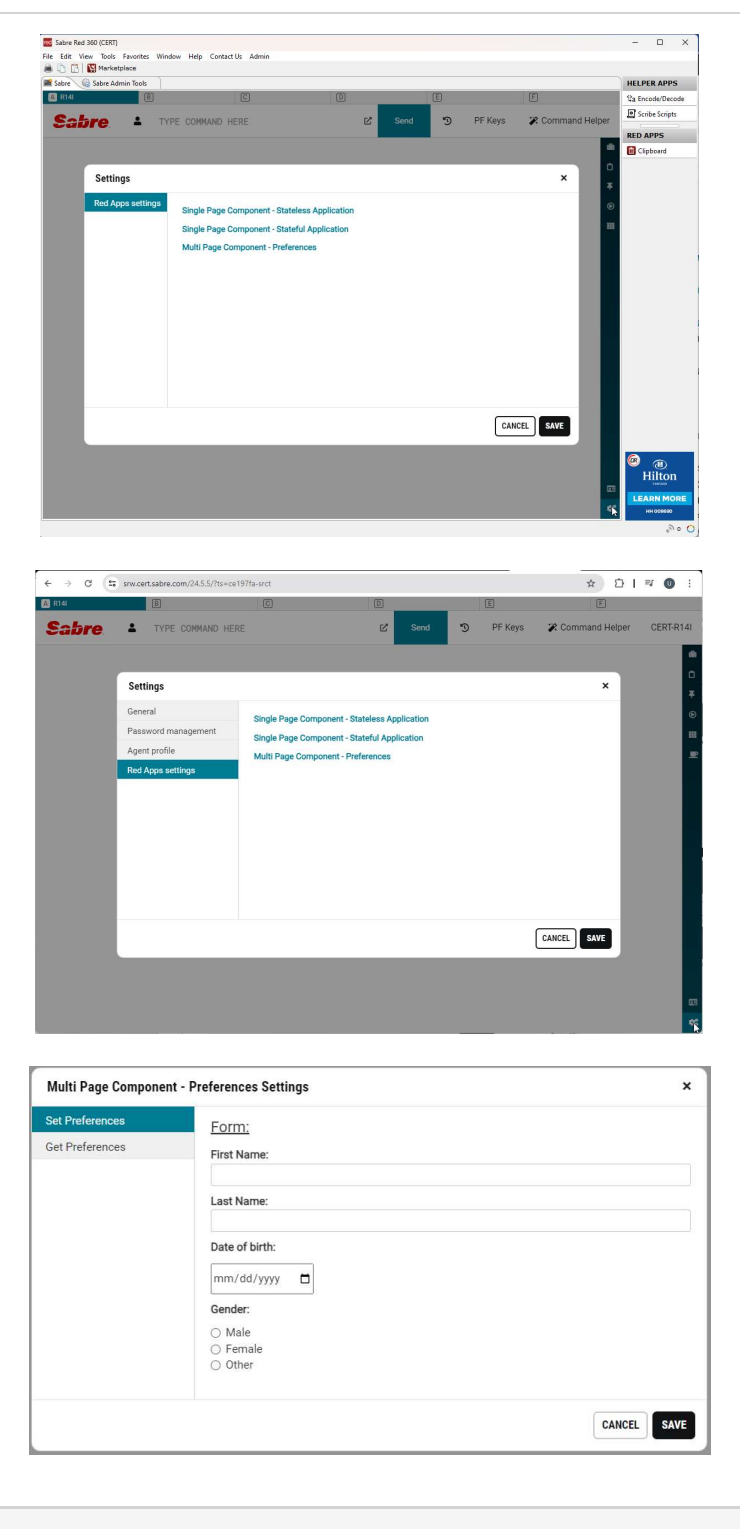

#### [SDK] afterHotelModifyDetails extension point enhancement

Starting from this release workflow extension point dynamo.hotel.modify:afterHotelModifyDetails is triggered by modify hotel commands (HOM) as well as GUI interactions.

Sabre Red 360 Release Notes

### **Defects Fixed**

| Defect ID   | Description                                                                                    |
|-------------|------------------------------------------------------------------------------------------------|
| TNNSRW-5424 | Remove duplicated brands if the same price is returned                                         |
| TNNSRW-5341 | Issue on book hotels modal on minimized screen                                                 |
| TNNSRW-5450 | AirShopping returning Corp ID info from previous displayed profiles                            |
| TNNSRW-5459 | Hotel Reservation - Text in boxes not lining up / hard to read for<br>Custom / Dark theme mode |
| TNNSRW-5453 | Hotel Bookings Show Name that is not in the PNR                                                |
| TNNSRW-5481 | Sabre Red Web and Red App HotelHub / Sign Out is not working with SSO enabled                  |
| TNNSRW-5503 | No branded fares options available after pricing when passenger added                          |

Sabre Red 360 Release Notes

### How to Verify the Update

Updates occur by either manually "checking for updates" under "Help" or with no intervention on your part 20 minutes after starting up, with no impact to your workflow. Please note the update will not go into effect until you have restarted your system. To validate that you have implemented the update, you may type in STAT command and in a response value of "Release Version" field will indicate actual version of the system.

# System Requirements/Prerequisites

The Sabre® Red<sup>™</sup> 360 is a managed client application that is downloaded and installed in a variety of configurations. The Sabre technical development and quality assurance teams have tested various scenarios to determine minimum hardware specifications for the end user's workstation.

An installation of Sabre® Red<sup>™</sup> 360 on a workstation that does not meet these specifications may not function properly and cannot be supported by Sabre.

#### Operating System Software

We support the installation and operation of Sabre Red 360 on a workstation that meets one of the following specifications:

- Microsoft Windows 10 32 and 64-bit
- Microsoft Windows 11
- Microsoft Windows Server 2016, 2019, 2022
  - Basic support for Terminal Services environment including Citrix
- macOS Monterey or later (12.7.1 or later)

We recommend 64-bit Windows 10 and macOS Ventura (13)

#### Hardware Specifications

Processor:

Minimum:

Intel Core i3 Dual-core processor with 3.3 GHz (or AMD equivalent)

Recommended:

- Intel Core i5 Dual-core processor with 3.2 GHz (or AMD equivalent)
- Apple silicon (Apple-designed chip based on ARM architecture)

Sabre Red 360 Release Notes

- Memory: 3.5 GB RAM for 32 bit OS or 8 GB RAM for 64 bit OS.
- 1.6 GB of free disk space for the first user on a standard desktop installation, and 240 MB for each additional user. Additional storage may be required for other agency applications.
- Monitor: 1366x768 is highly recommended. Monitors with lower resolution will work, but the user experience will be sub-optimal.

#### Permissions and Rights

Sabre Red 360 requires "Full" rights or permissions to the installation and user directories that it will be installed too. Additional information on permissions, directory options, and locations can be found on the Advanced Installation User guide.

#### Network

- Sabre® Customer Virtual Private Network Connection Customer-supplied Internet connection. **Note:** SCVPN requires access to this URL.
  - o https://scvpn.havail.sabre.com
  - o 151.193.159.130
  - o 151.193.159.2
  - o Port 443
  - The RMI server connection to SCVPN will use port 10099 on the local machine.
- Private Connection Dedicated connection to Sabre
  - o Business to Business VPN (B2BVPN)
  - Managed Network Services
  - Vendor Access Room connections
  - Note: Ports 443, 80, 389, 30030, 30031, 30032, and 30051 open for the 360 communication processes to work properly.
- Complete list of required URLs, Ports and IP Addresses can be found on Sabre Central, under:

Support (tab)  $\rightarrow$  Additional Support Resources  $\rightarrow$  Product Release Notes & Related Information  $\rightarrow$  Sabre Red 360  $\rightarrow$  Technical Requirements – Sabre Red 360

And look for the following documents:

- Sabre Red Connectivity Guide for PROD February 2024
- Sabre Red Connectivity Guide for CERT February 2024

Sabre Red 360 Release Notes

### Expected System Down Time

You will not experience any down time because of this release. This release update will download in the background. After it finishes downloading to your local workstation you will be presented with the option to restart now or later.

### Agency Admin Tool

By utilizing the Agency Admin Tool, you are leveraging the flexibility of the Sabre Red 360. You have control over what tools and features your users can see and use within the Sabre Red 360, and you can control the timing of update delivery to your users. This powerful control over the Sabre Red 360 supports the efficiency of your users and your operations.

The date of the release is of importance if you are utilizing the Agency Admin Tool to lock down a set of users to control when the update is delivered to them. The locking function of the Agency Admin Tool is designed to allow you to lock down a set of users on the last version of the Sabre Red 360, and leave other targeted users unlocked for testing purposes, providing the utmost flexibility to test the update prior to a wide deployment in your environment.

To lock these users, you need to complete a few critical steps as the agency admin, no later than day before release date to ensure these users do not receive the update on the day of release.

- Login to Sabre Red 360
- Access the Agency Admin Tool and lock all users at your agency from receiving the update.

For further documentation and additional information on the Agency Admin Tool as well as details on the release, please visit the Sabre Red 360 community on Sabre Central.

### **Contact Information**

If you need help, contact the Sabre Help Desk using web Callback method.

- Access Sabre Central and navigate to: <u>https://central.sabre.com/s/contactsupport</u>
- You can request a Callback (if available) to get faster support or submit an Online Case if you prefer a written answer.

Sabre Red 360 Release Notes